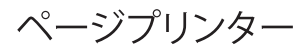

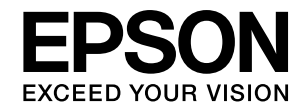

# LP-M8170シリーズ **セットアップガイド**

(イラストはフルオプション時)

本製品を使える状態にします。以下の手順でセットア ップしてください。

- 1 使用上のご注意と設置場所の確保 ... 2
- 2 内容物の確認と保護材の取り外し...8
- 3 セットアップ作業の流れ ... 11
- 4 組み立てと接続 ... 12

5 用紙のセットと日時設定 ... 23

6 動作確認とソフトウェアのインストール ... 27

困ったときは ... 30

こんなことができます ... 33

本書は製品の近くに置いてご活用ください。

# 本書以外は PDF マニュアル (電子) として付属のソフトウェアディスクに収録されています。ご覧いた だくには Adobe Reader やプレビュー (Mac OS X) などの PDF 閲覧用ソフトウェアが必要です。 Windows : ディスクをセットし、[電子マニュアルとソフト ウェアのご案内] ボタンをクリックしてください。 Mac OS X :ディスクをセットし、デスクトップの [EPSON] アイコンー [マニュアル] フォルダーー [JA] の順 にクリックしてください。

# 1. 使用上のご注意と設置場所の確保

本製品を安全にお使いいただくために、製品をお使いになる前には、必ず本製品のマニュアルをお読みください。本製品 のマニュアルの内容に反した取り扱いは、故障や事故の原因になります。本製品のマニュアルは、製品の不明点をいつで も解決できるように、手元に置いてお使いください。

また、製品は、適切な場所に設置し、十分なスペースを確保してお使いください。

# 記号の意味

本製品のマニュアルでは、お客様や他の人々への危害や財 産への損害を未然に防止するために、危険を伴う操作・取 り扱いについて次の記号で警告表示をしています。内容を よくご理解の上で本文をお読みください。

| ⚠警告        | この表示を無視して誤った取り扱いをすると、<br>人が死亡または重傷を負う可能性が想定され<br>る内容を示しています。        |
|------------|---------------------------------------------------------------------|
| ⚠注意        | この表示を無視して誤った取り扱いをすると、<br>人が傷害を負う可能性および財産の損害の可<br>能性が想定される内容を示しています。 |
|            | 高温による傷害の可能性を示しています。                                                 |
| $\bigcirc$ | してはいけない行為 (禁止行為) を示していま<br>す。                                       |
|            | 分解禁止を示しています。                                                        |
|            | 濡れた手で製品に触れることの禁止を示して<br>います。                                        |
|            | 特定の場所に触れることの禁止を示していま<br>す。                                          |
|            | 製品が水に濡れることの禁止を示しています。                                               |
| 0          | 必ず行っていただきたい事項 (指示、行為) を<br>示しています。                                  |
| →<br>0=C;  | 電源プラグをコンセントから抜くことを示し<br>ています。                                       |
| ļ          | アース接続して使用することを示しています。                                               |

この表示を無視して誤った取り扱いをすると、本体が損傷したり、プリンター本体、プリンタードライバーやユーティリティーが正常に動作しなくなる場合があります。この表示は、本製品をお使いいただく上で必ずお守りいただきたい内容を示しています。
 補足説明や参考情報を記載しています。
 関連した内容の参照ページを示しています。

# 設置上のご注意

⚠警告

本製品の通風口を塞がないでください。 通風口を塞ぐと内部に熱がこもり、火災になるお それがあります。 布などで覆ったり、風通しの悪い場所に設置しな いでください。 また、マニュアルで指示された設置スペースを確 保してください。 タ 7ページ「設置場所と設置スペース」

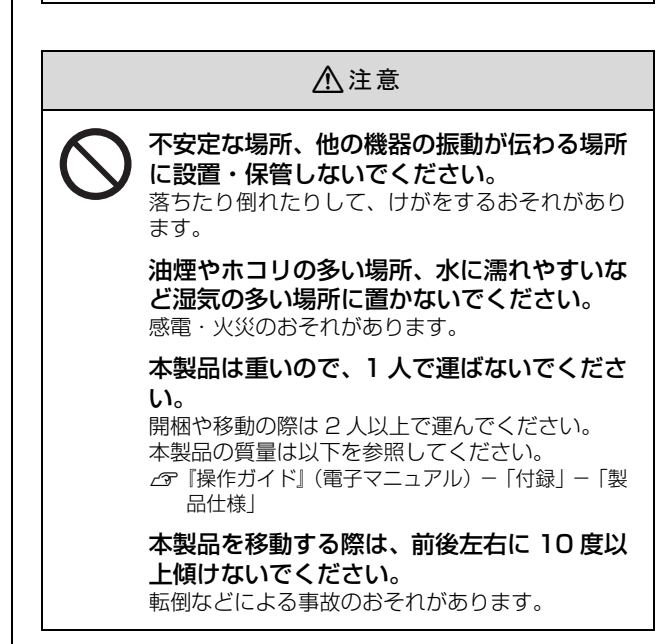

#### ⚠注意 本製品を持ち上げる際は、無理のない姿勢で 作業してください。 無理な姿勢で持ち上げると、けがをするおそれが あります。 本製品を持ち上げる際は、マニュアルで指示さ れた箇所に手を掛けて持ち上げてください。 他の部分を持って持ち上げると、プリンターが落 下したり、下ろす際に指を挟んだりして、けがを するおそれがあります。 本製品の持ち上げ方は以下を参照してください。 △ 6ページ 「本製品の持ち方」 本製品を、キャスター(車輪)付きの台など に載せる際は、キャスターを固定して動かな いようにしてから作業を行ってください。 作業中に台などが思わぬ方向に動くと、けがをす るおそれがあります。 増設力セットユニット、プリンター台、キャ ビネットは必ず設置可能な組み合わせで使 用してください。 転倒などによる事故のおそれがあります。 本製品またはオプションに付属の固定金具 は取り付け手順を確認の上、必ず取り付けて ください。 転倒などによる事故のおそれがあります。 キャスターやアジャスターを解除していない 状態で移動させないでください。 転倒などによる事故のおそれがあります。 本製品をキャビネット / 専用プリンター台に 装着した状態で移動する場合、段差や凹凸の ある場所は避けてください。 転倒などによる事故のおそれがあります。 本製品の組み立て作業(開梱、セットアップ など)は、梱包材を作業場所の外に片付けて から行ってください。 滑ったり、つまずいたりして、けがをするおそれ があります。

# 取り扱い上のご注意

## ⚠警告

異常が発生したときは、すぐに電源を切り、電源 プラグをコンセントから抜いてから、販売店また はエプソンの修理窓口に相談してください。

お客様による修理は、危険ですから絶対にし ないでください。

本製品の内部や周囲でエアダスターやダス トスプレーなど、可燃性ガスを使用したエア ゾール製品を使用しないでください。 引火による爆発・火災のおそれがあります。

各種ケーブルは、マニュアルで指示されてい る以外の配線をしないでください。 発火による火災のおそれがあります。また、接続 した他の機器にも損傷を与えるおそれがありま す。

開口部から内部に、金属類や燃えやすい物な どを差し込んだり、落としたりしないでくだ さい。

感電・火災のおそれがあります。

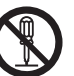

マニュアルで指示されていない箇所および 部品の分解はしないでください。 プリンター本体の場合は、安全装置が損傷し、レー ザー光漏れ・定着ユニットの異常過熱・高圧部で の感電など事故のおそれがあります。 部品(トナーカートリッジなど)を分解するとト ナーこぼれの原因になります。

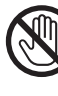

**製品内部の、マニュアルで指示されている箇** 所以外には触れないでください。 感電や火傷のおそれがあります。

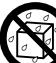

異物や水などの液体が内部に入ったときは、 そのまま使用しないでください。 感電・火災のおそれがあります。 すぐに電源を切り、電源プラグをコンセントから 抜いてから、販売店またはエプソンの修理窓口に 相談してください。

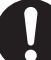

操作パネルのディスプレイが破損したとき は、中の液晶に十分注意してください。 万一以下の状態になったときは、応急処置をして ください。

- 皮膚に付着したときは、付着物を拭き取り、水 で流し、石けんでよく洗い流してください。
- 目に入ったときは、きれいな水で最低 15 分間 洗い流した後、医師の診断を受けてください。
- ロに入ったときは、速やかに医師に相談してく ださい。

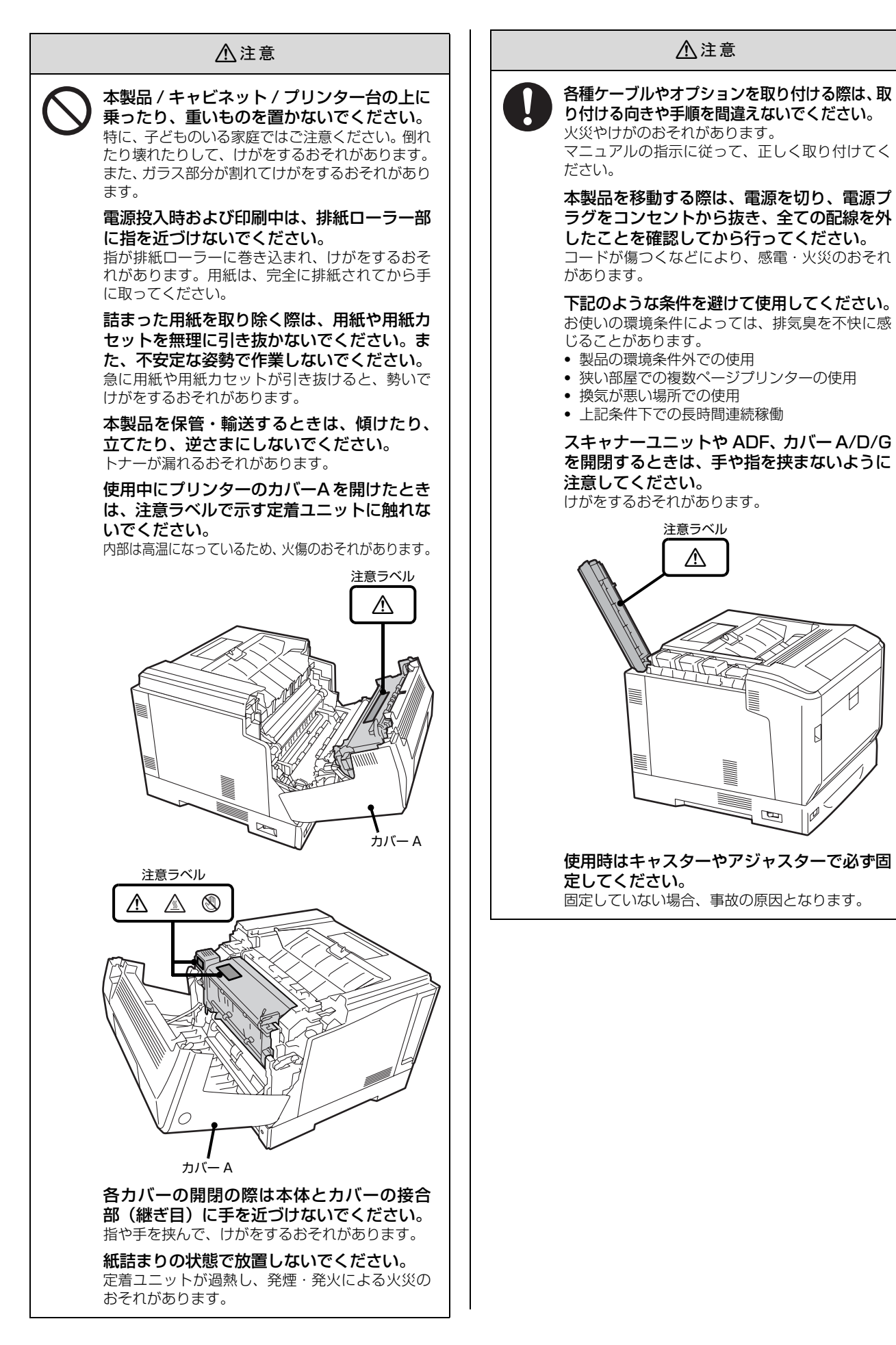

# 電源のご注意

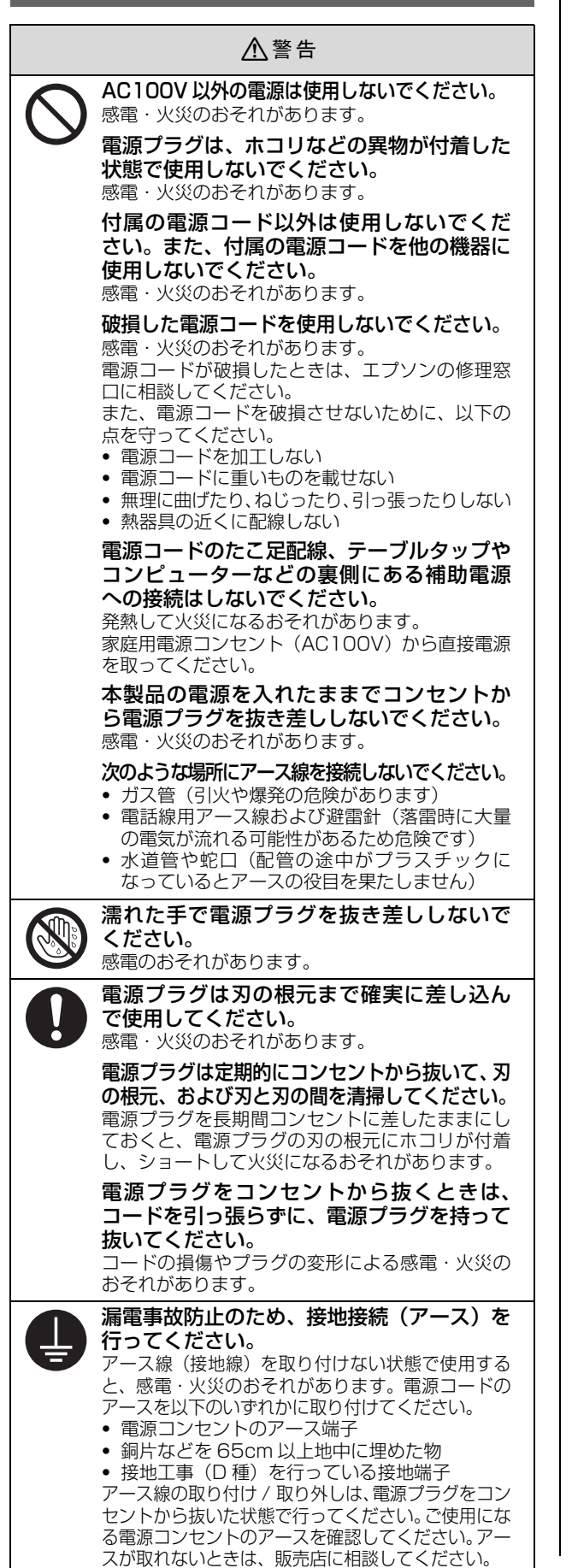

## ⚠注意

長期間ご使用にならないときは、安全のため電 BÉ 源プラグをコンセントから抜いてください。

# 消耗品や交換部品のご注意

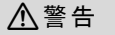

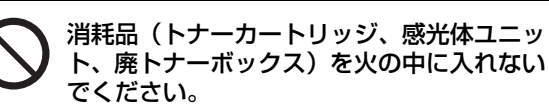

トナーが飛び散って発火し、火傷するおそれがあ ります。

こぼれたトナーを電気掃除機で吸い取らな いでください。

こぼれたトナーを掃除機で吸い取ると、電気接点 の火花などにより、内部に吸い込まれたトナーが 粉じん発火するおそれがあります。床などにこぼ れてしまったトナーは、ほうきで掃除するか中性 洗剤を含ませた布などで拭き取ってください。

## ⚠注意

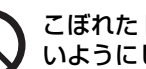

こぼれたトナーを吸引したり、皮膚に触れな いようにしてください。

トナーは人体に無害ですが、処理時にはマスクや 手袋を着用してください。

印刷用紙の端を手でこすらないでください。 用紙の側面は薄く鋭利なため、けがをするおそれ があります。

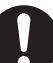

消耗品(トナーカートリッジ、感光体ユニッ ト、廃トナーボックス)は子どもの手の届か ない場所に保管してください。

取り扱いを誤ってけがをしたり、トナーが漏れる おそれがあります。

トナーが手や服などに付いてしまったり、目 や口に入ってしまったときは、以下の処置を してください。

- 皮膚に付着したときは、すぐに水や石けんで洗 い流してください。
- 目に入ったときは、水でよく洗い流してくださ い。
- ロに入ったときは、すぐに吐き出してください。 吸引してしまったときは、その環境から離れ、多 量の水でよくうがいをしてください。異常があ る場合は、速やかに医師に相談してください。

消耗品(トナーカートリッジ、感光体ユニッ ト、廃トナーボックス)を交換するときは、 周囲に紙などを敷いてください。 トナーがこぼれて、プリンターの周囲や衣服など に付いて汚れるおそれがあります。

# 本製品の持ち方

# プリンター部

必ず 2 人で持ち上げてください。前後でプリンターを持ち、イラストを参照して手を掛けて運んでください。

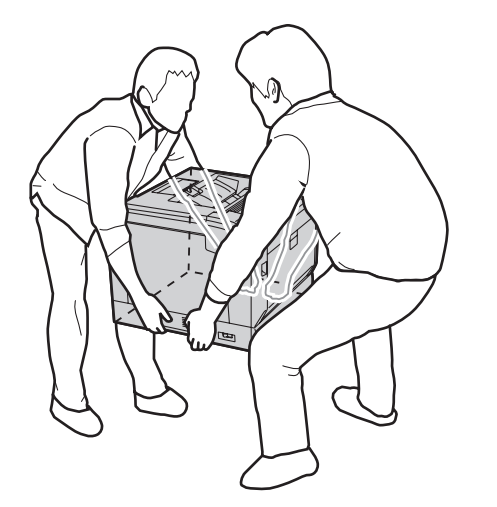

# スキャナーユニット

必ず 2 人で持ち上げてください。図のように取っ手に手 を掛けて運んでください。

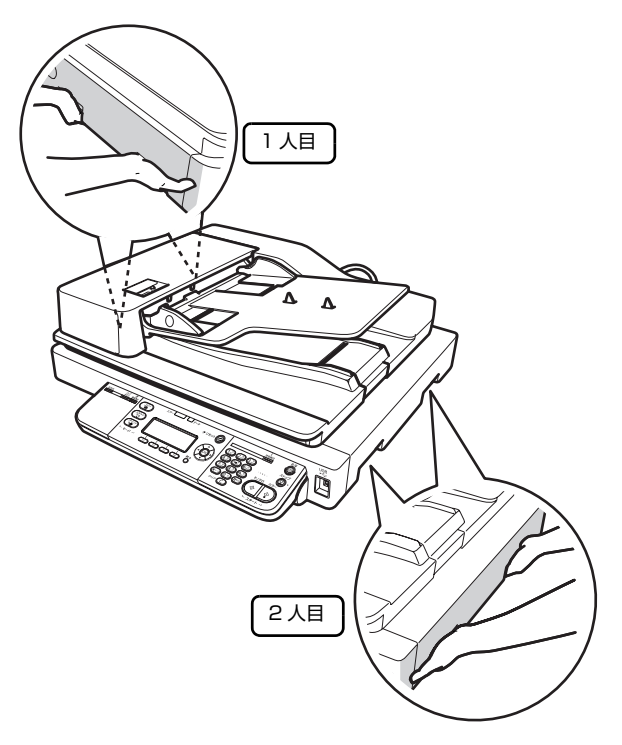

**コントローラーボックス** 図のように手を掛けて運んでください。

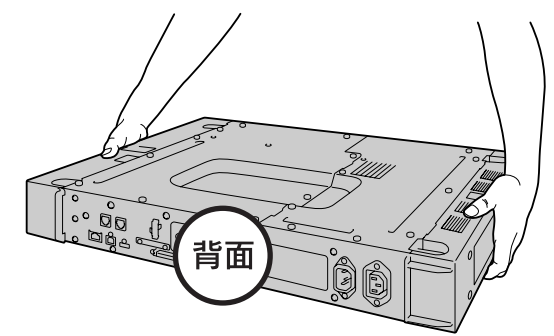

# 設置場所と設置スペース

次のような場所に設置してお使いください。

- 本製品の質量に十分耐えられる、水平で安定した場所

   ♂『操作ガイド』(電子マニュアル) 「付録」 「製品仕様」
- 風通しの良い場所
- 本製品の通風口を塞がない場所
- 専用の電源コンセントが確保できる場所
- 用紙のセットや印刷した用紙の取り出しが無理なく行 える場所
- 以下の環境条件を満たす場所
   プ「操作ガイド」(電子マニュアル) 「付録」 「製品仕様」

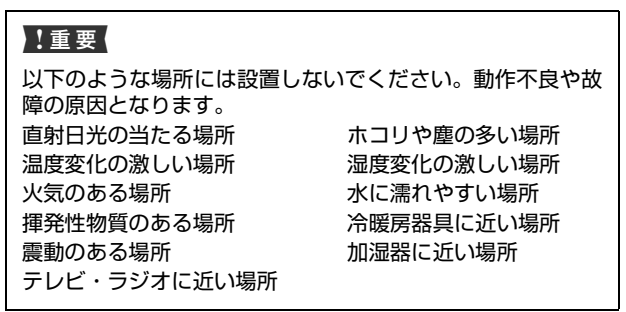

静電気の発生しやすい場所では、市販の静電防止マットな どを使用して静電気の発生を防いでください。

また、本製品をお使いいただくために必要なスペースを確保してください。

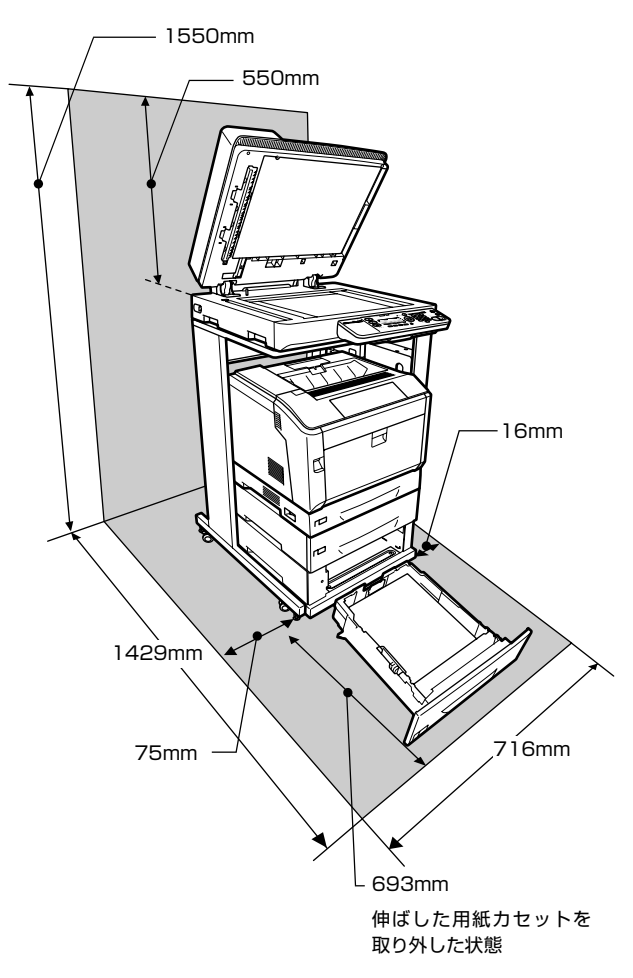

# 2. 内容物の確認と保護材の取り外し

# 内容物の確認とマニュアルの紹介

4 箱に分かれて梱包されています。以下のものがそろっていること、それぞれに損傷がないことを確認してください。

万一、足りないものがある場合や損傷している場合は、お 買い上げの販売店にご連絡ください。

USB ケーブルや LAN ケーブルは同梱されていません。使用 状況に応じたケーブルを別途ご用意ください。

# プリンターの箱

□プリンター

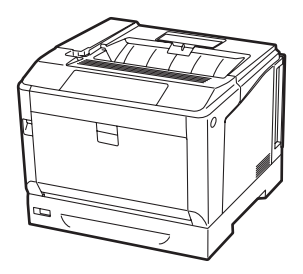

□トナーカートリッジ(4 個)

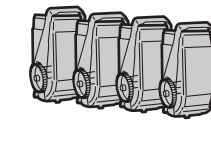

## □ソフトウェアディスク

ソフトウェアディスクに収録されている電子マニュアル は以下です。電子マニュアルの見方は本書表紙の「本書以 外のマニュアルのご案内」で説明しています。

- 操作ガイド(PDFマニュアル)
   使い方の概要、トラブル対処法、ソフトウェアの説明 などを掲載しています。
- ネットワークガイド(PDFマニュアル)
   本製品をネットワーク環境で使用するための情報を掲載しています。

ソフトウェアディスクには以下のようなソフトウェア (Windows 版) が収録されています。

- プリンタードライバー(印刷用ソフトウェア)
- EPSON Scan 2(スキャン用ソフトウェア)
- Offirio PC-FAX for MFP(ファクス用ソフトウェア)
- EPSON ステータスモニタ(プリンター監視)
- EpsonNet Print (WindowsのTCP/IP 直接印刷)
- EpsonNet Config (ネットワーク設定)

# スキャナーユニットの箱

□スキャナー

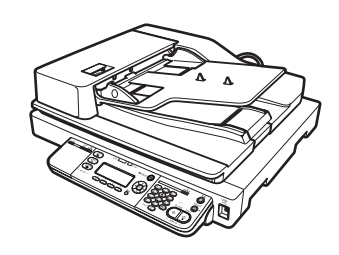

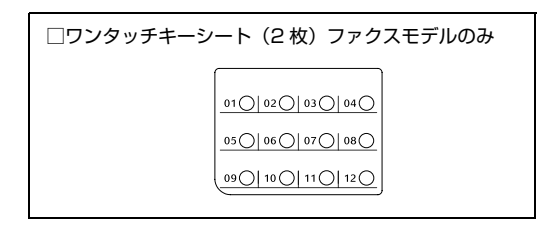

□コントローラーボックス

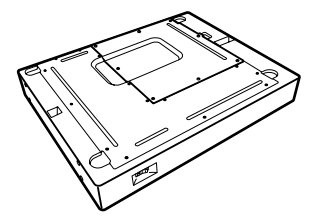

□プリンター電源コード

□スキャナーケーブル

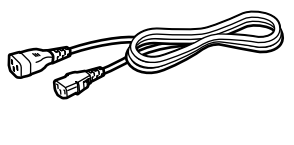

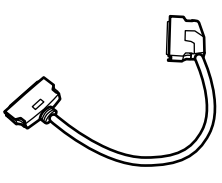

□電源コード

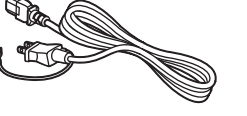

□プリンターケーブル

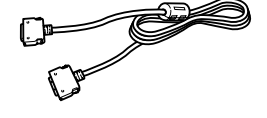

# ラックの箱

□ラック(組み立て後のイメージ図)

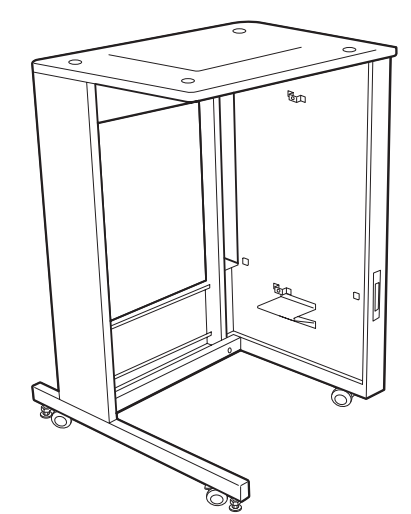

□ケーブルフック(2個)

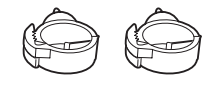

□プリンター台

□ネジ(4 個)

□ガイドピン (2本)

Pete

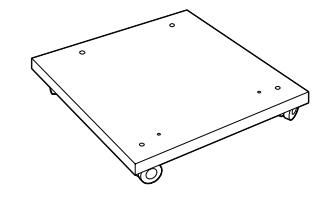

○ □短ネジ(20個) ラックの組み立てで18個、本書に掲載の組み立て作業で2個 使います。

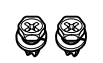

Ð

Ŷ

同梱されている図のようなケーブルフックは 本製品では使いません。 増設1段カセットユニットの箱

□増設1段カセットユニット

□カセット番号ラベル

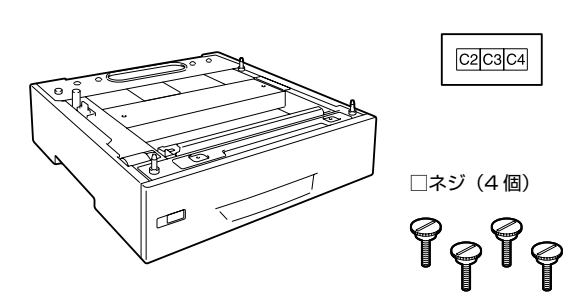

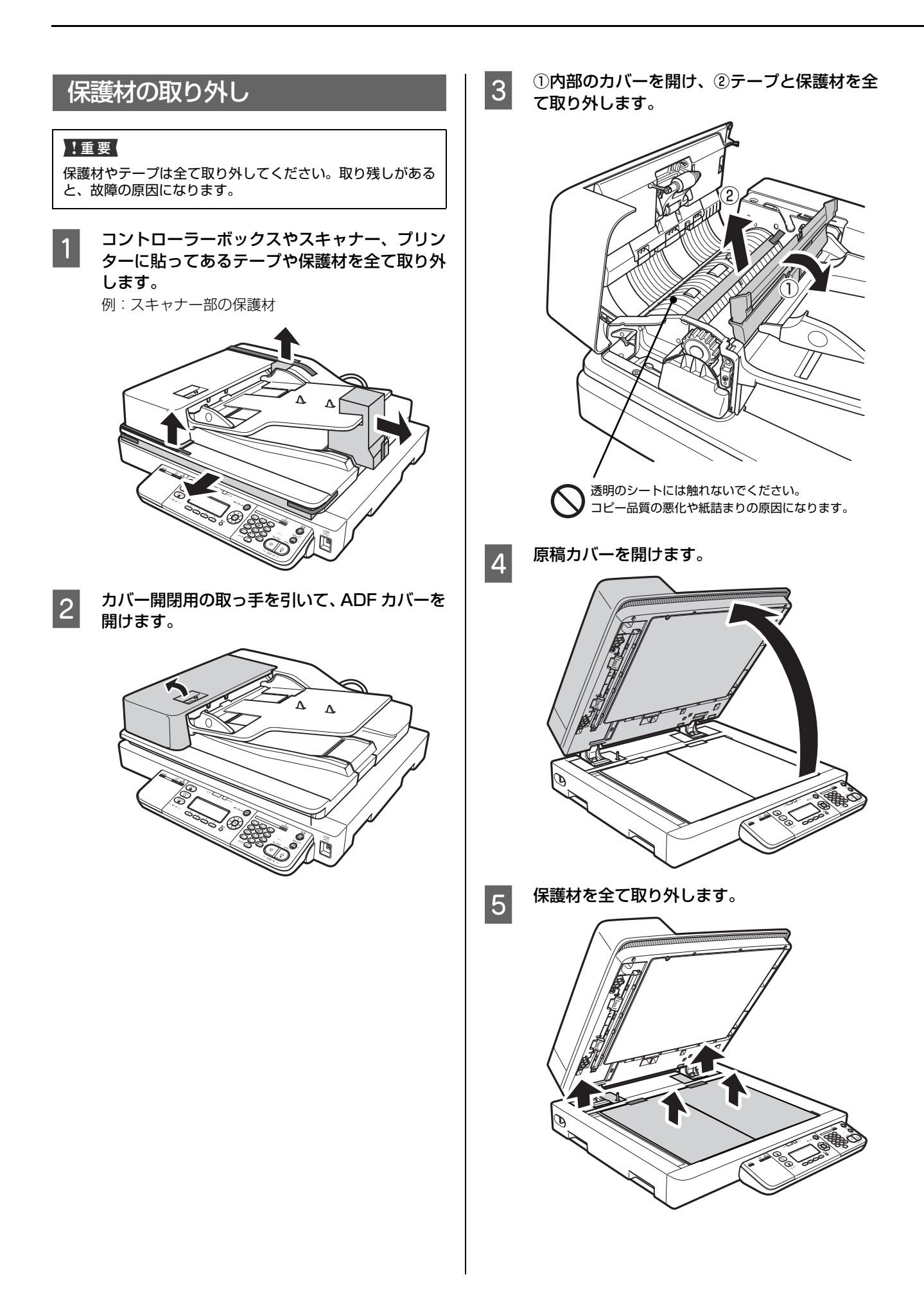

# 3. セットアップ作業の流れ

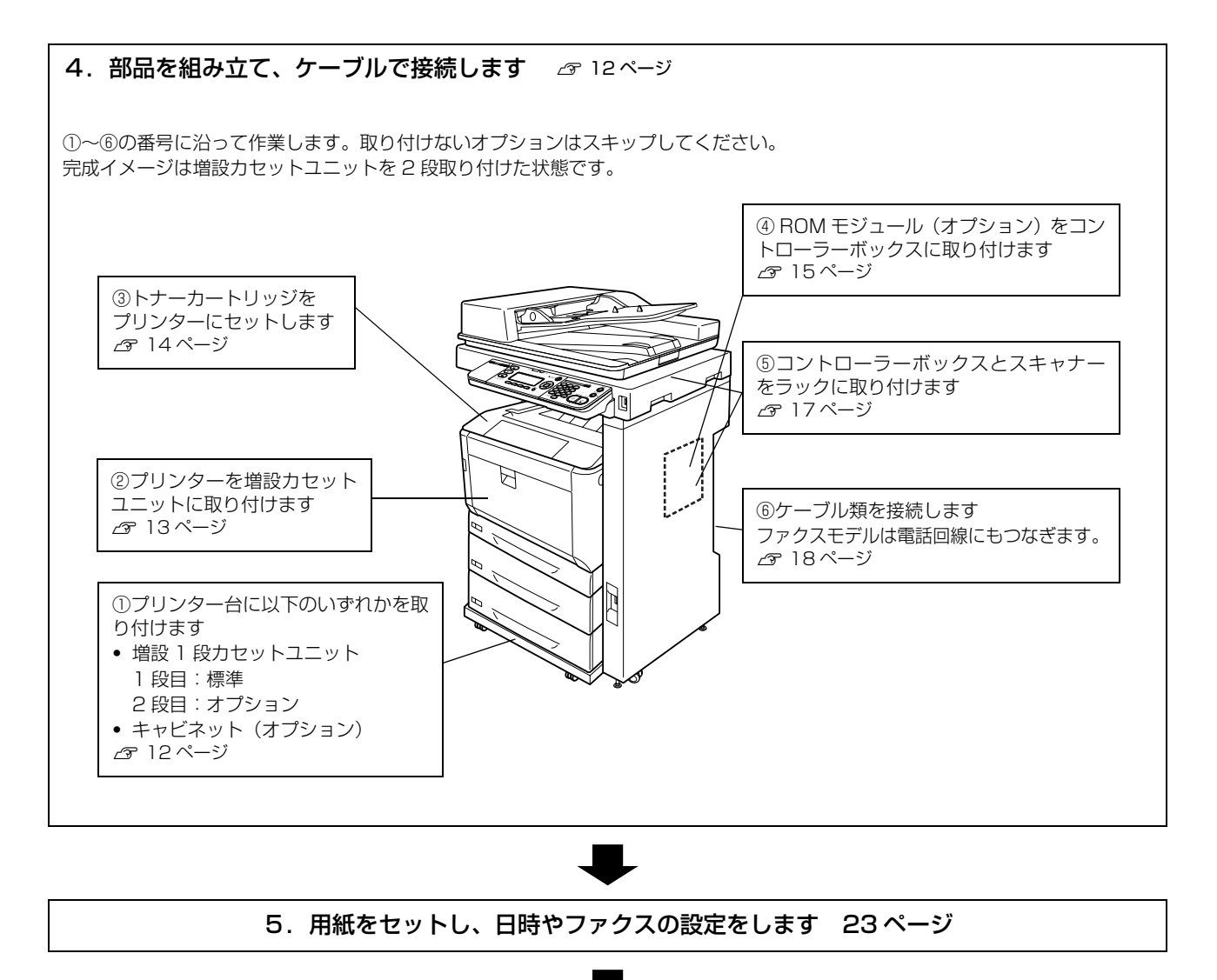

6. 印刷とコピーができるかを確認し、ソフトウェアをインストールします 27ページ

## オプションを後で付けたいときは…

主電源とプリンター部の電源を切り、ケーブルや電源コードを全て取り外してから、「4. 組み立てと接続」を参考にして取り付けてください。

# 4. 組み立てと接続

# ①プリンター台にカセットユニットを取り付ける

専用プリンター台には、増設 1 段力セットユニット(以 降「カセットユニット」)またはオプションのキャビネッ ト (型番:LPMPD3)が取り付けられます。

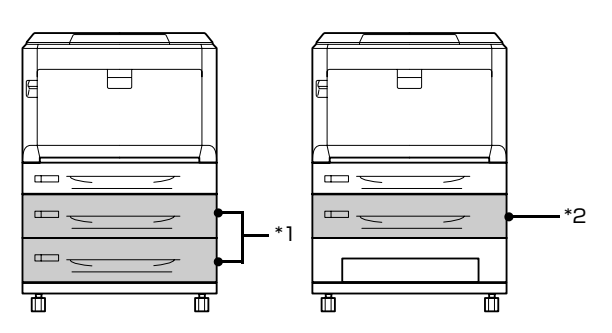

\*1 カセットユニットは2段まで増設可(1段目は標準)

\*2 キャビネット使用時のカセットユニットは 1 段のみ。 キャビネットへの取り付けは、キャビネットのマニュ アルを参照してください。

1 平らな場所に置き、前側のキャスター2箇所を ロックします。

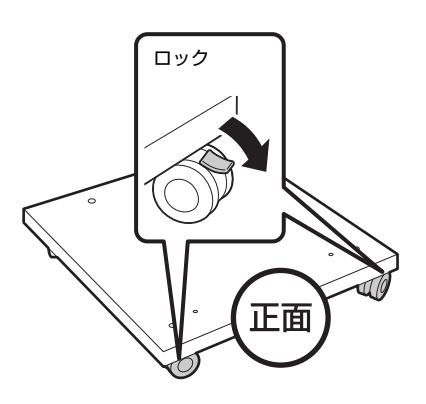

2

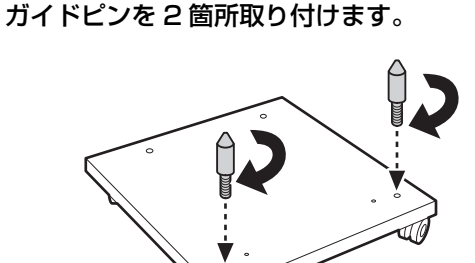

カセットユニットを載せます。 3 ガイドピンと穴を 合わせる ガイドピン カセットユニットの背面カバーを取り外しま 4 す。 背面 用紙力セットを取り外します。 5 (2) 両端を持って引き上げ ながら取り外す 正面 (1) 止まるまで引 き出す

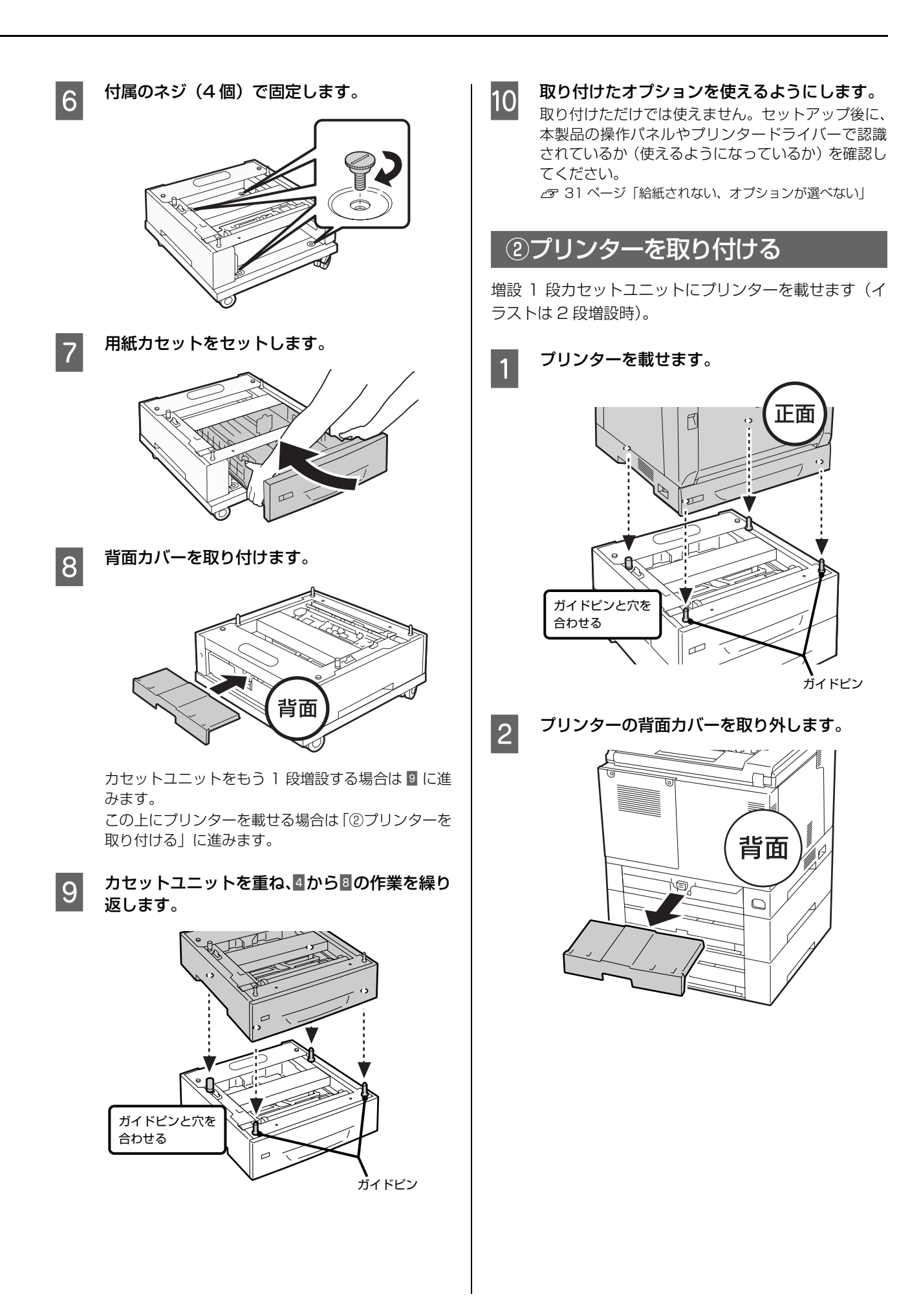

プリンターの用紙カセットを取り外します。

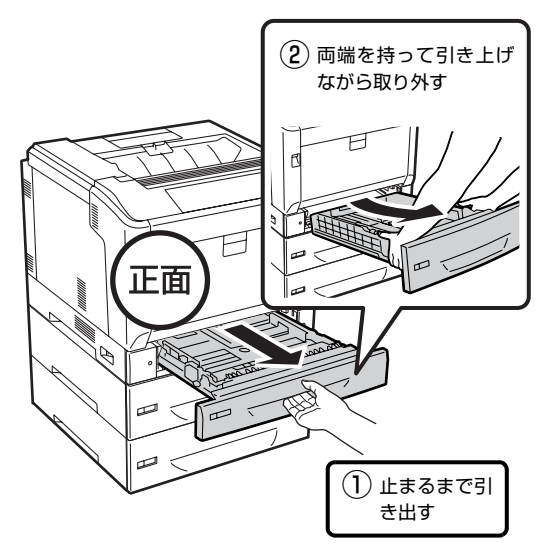

カセットユニットに付属のネジ(4個)でプリ 4 ンターを固定します。

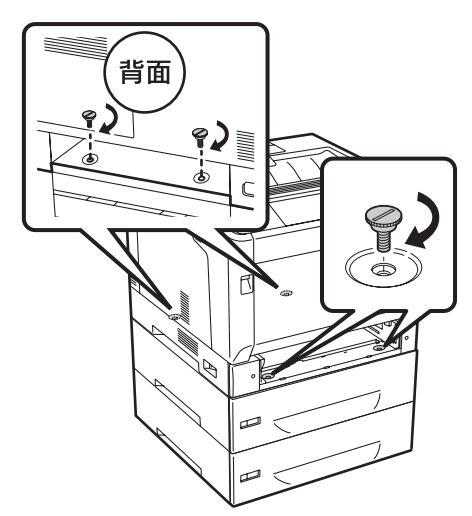

5

3

取り外した用紙力セットをセットします。

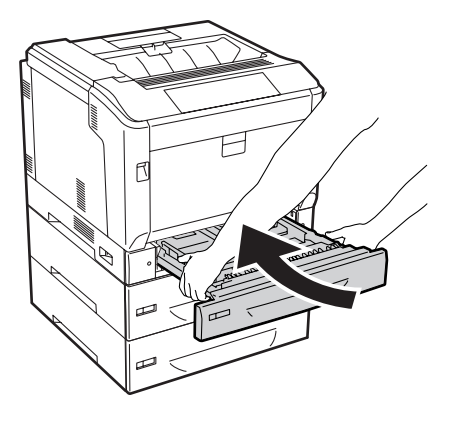

取り外した背面カバーをセットします。 6

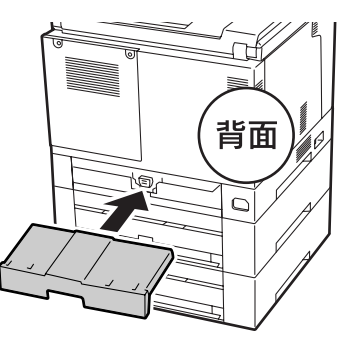

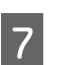

カセット番号のラベルを貼り付けます。 上から順にカセット2(C2)、カセット3(C3)です。

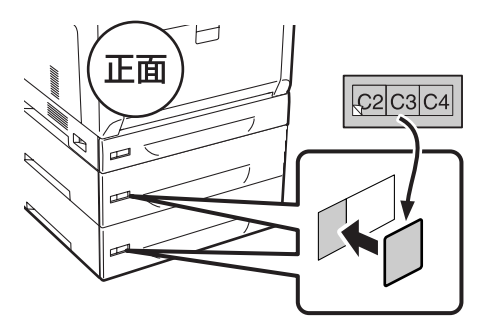

③トナーカートリッジをセットする

トナーカートリッジは、どの色からセットしてもかまいま せん。各色共通の作業です。 イラストはカセットユニット部を省いています。

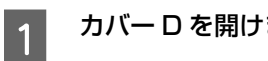

カバー D を開けます。

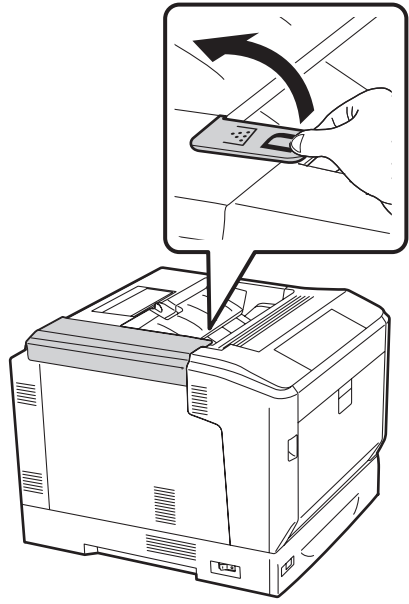

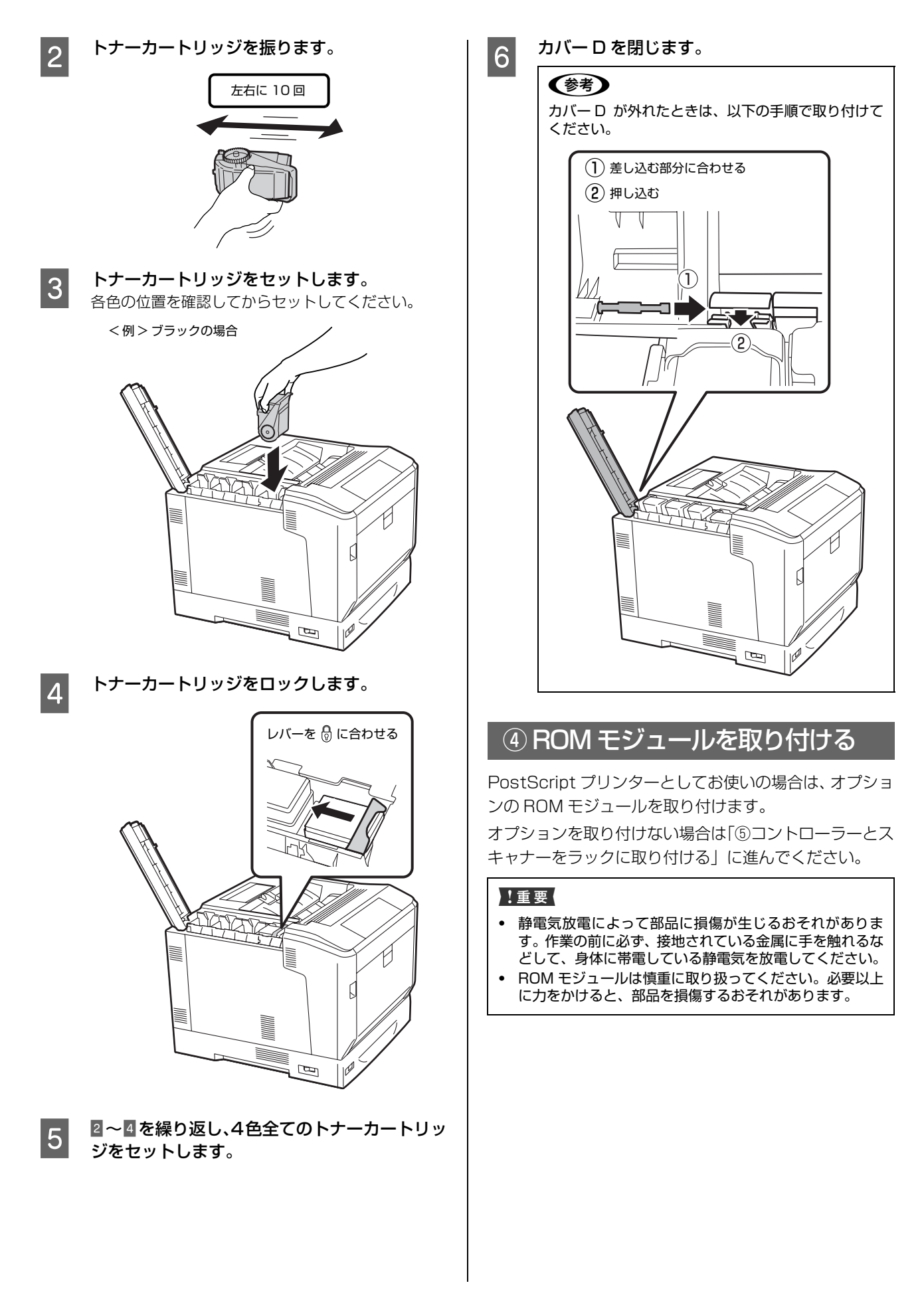

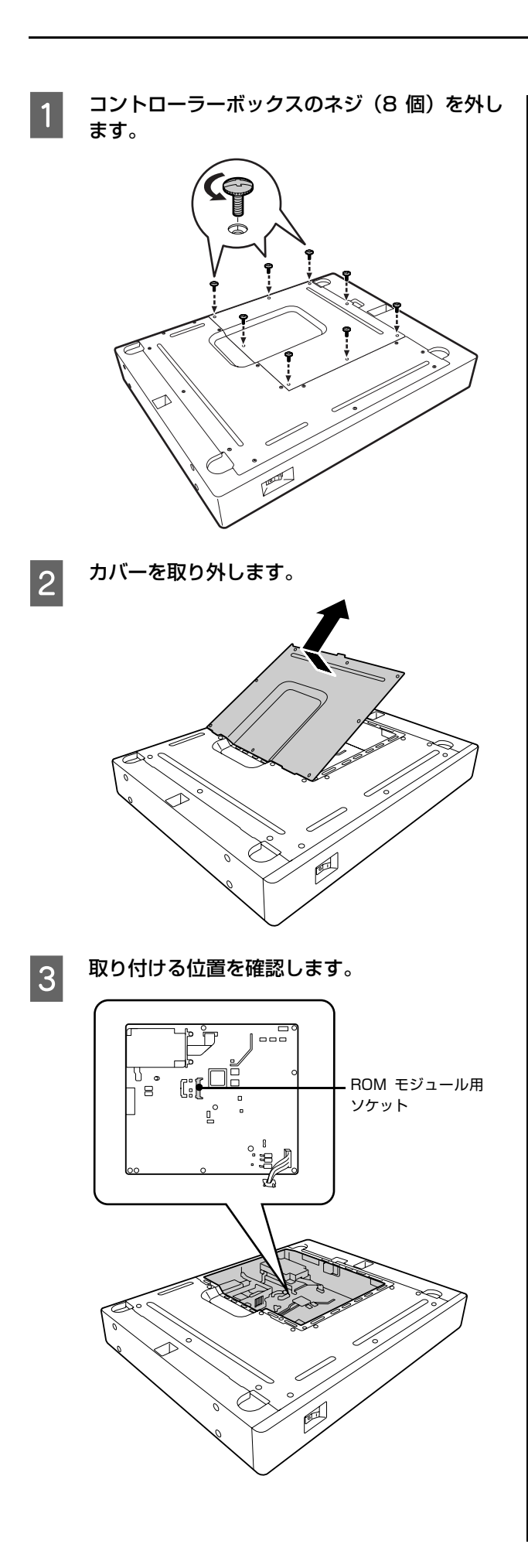

ROM モジュールを取り付けます。

4

① 切り欠きとソケット内部を合わせます。

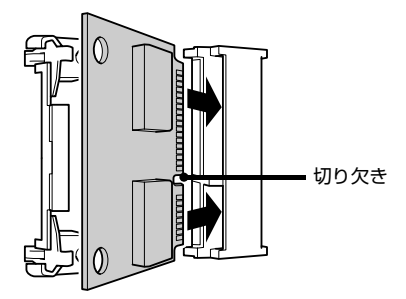

② 中心に力をかけ、カチッと音がするまで押し込みます。

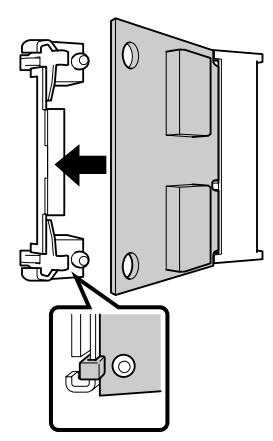

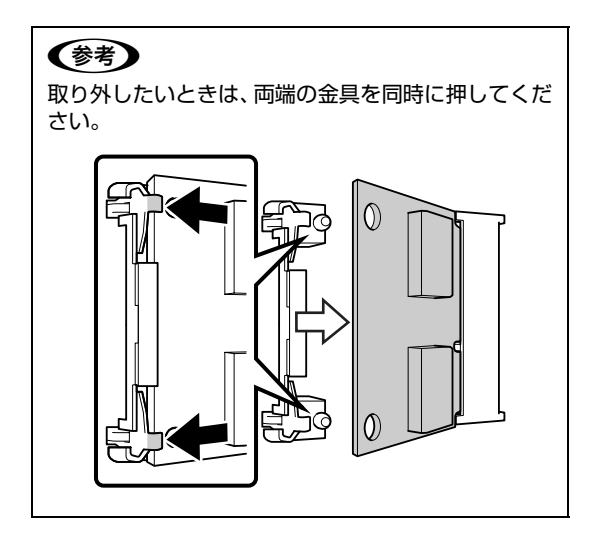

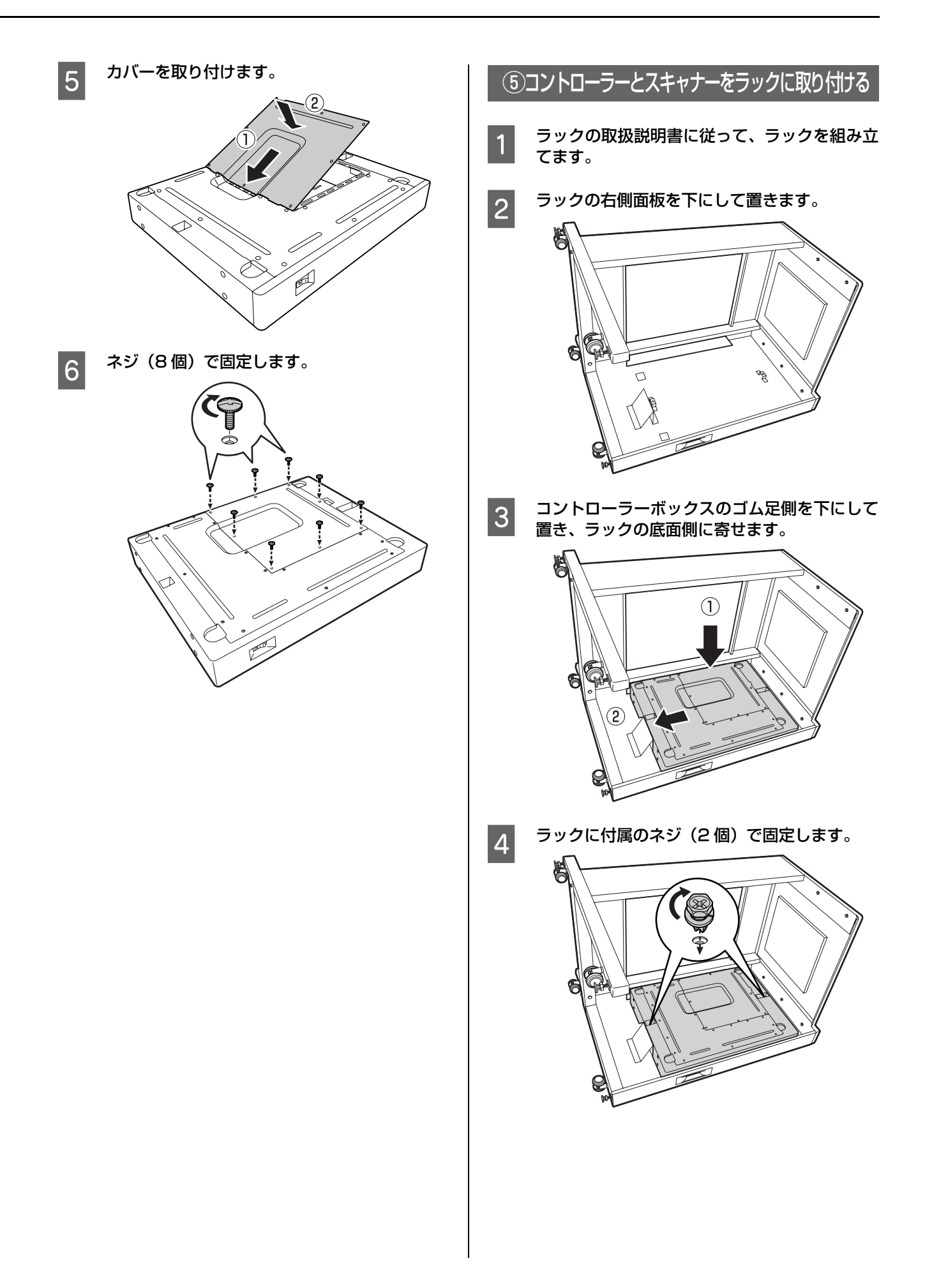

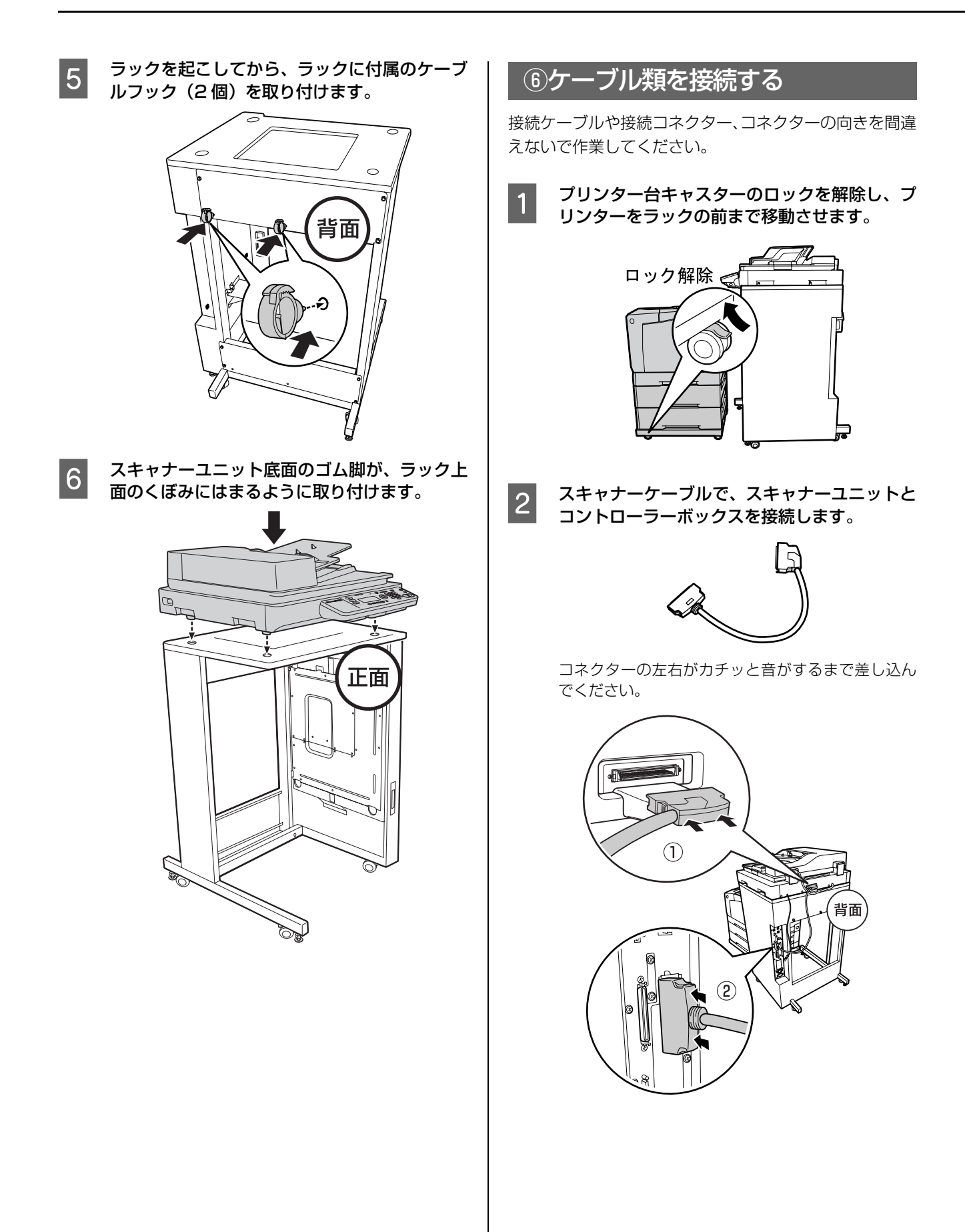

スキャナーユニット背面の USB ケーブルを、コ 3 ントローラーボックスの USB コネクターに接 続します。

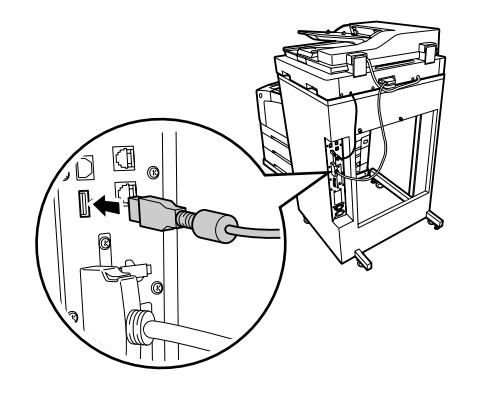

プリンターケーブルを、プリンターに接続しま す。

4

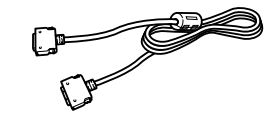

① フェライトコア無し側をプリンターのコネクター に接続します。

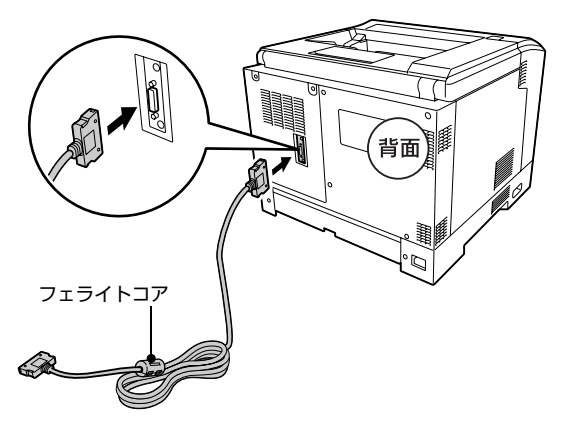

② フェライトコア有り側を、ラックの内側を通して コントローラーボックスのコネクターに接続しま す。

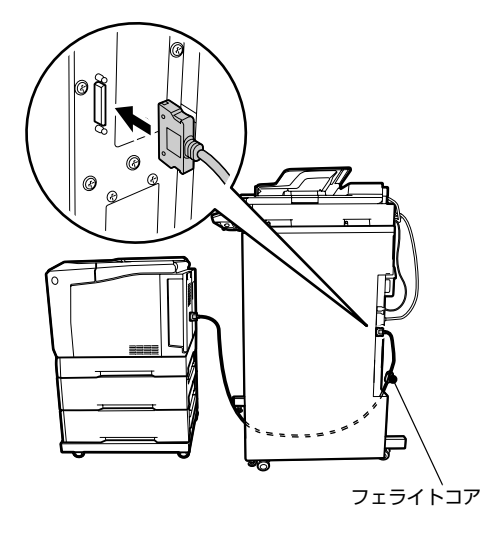

背面左側のケーブルフックにケーブルを通しま 5 す。

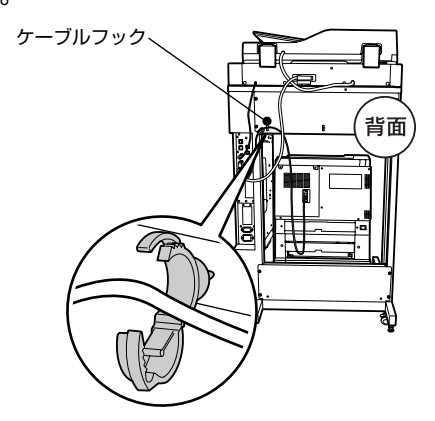

# !重要

このケーブルフックには、プリンターケーブルとプリ ンター電源コード以外、通さないでください。

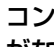

6

#### コントローラーボックス側にケーブルのたるみ がないようにします。

コントローラーボックス側にたるみを持たせると、プ リンターが引き出せなくなります。必ず〇イラストの ようにしてください。

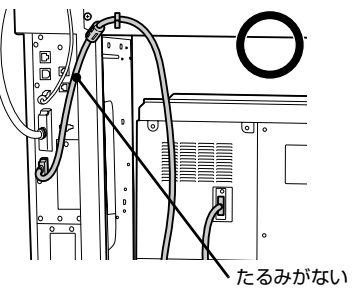

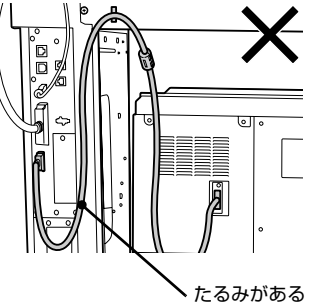

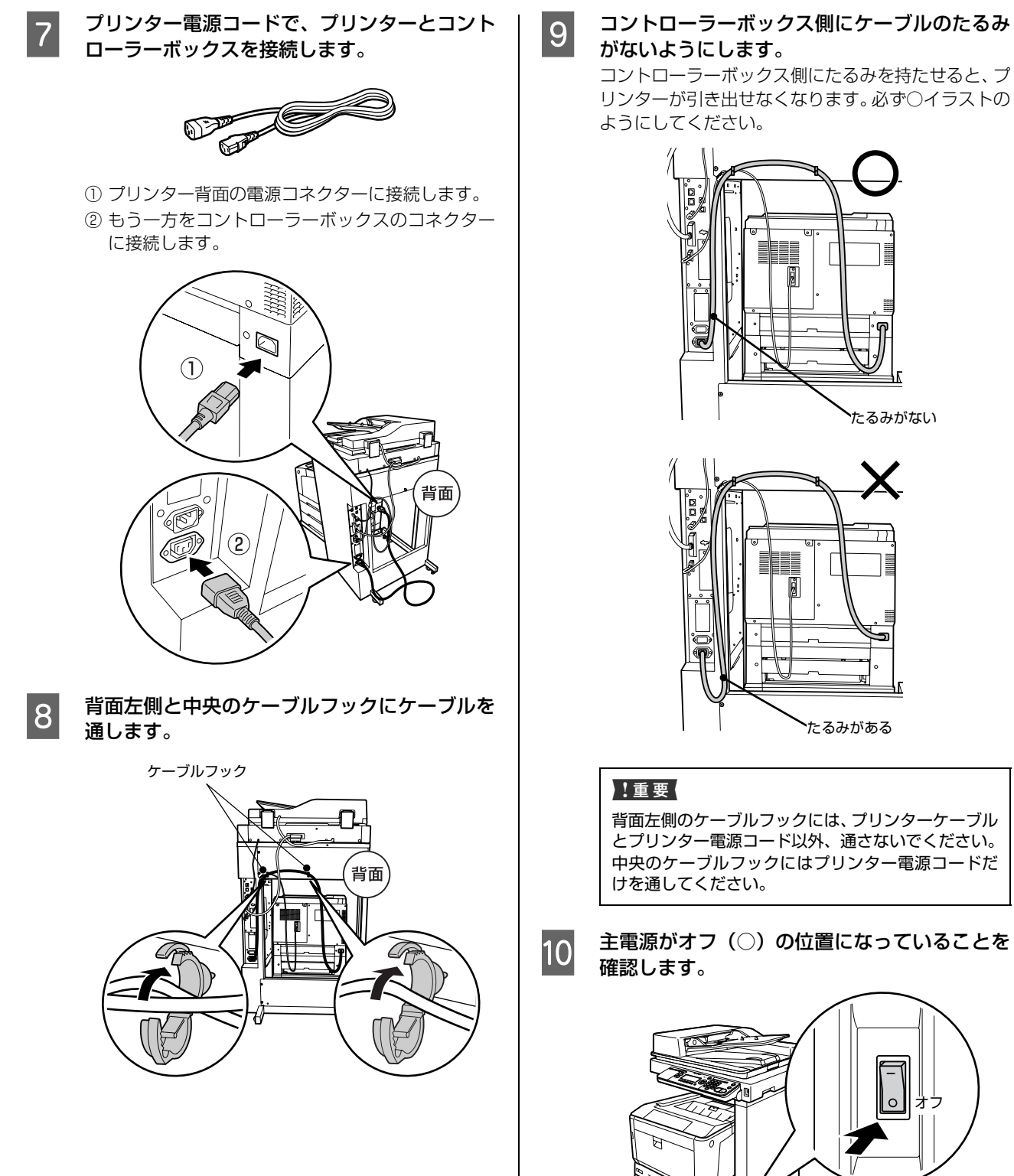

コントローラーボックス側にケーブルのたるみ がないようにします。

コントローラーボックス側にたるみを持たせると、プ リンターが引き出せなくなります。必ず〇イラストの ようにしてください。

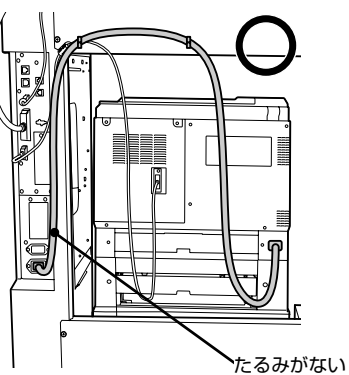

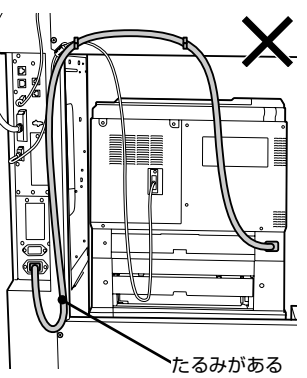

背面左側のケーブルフックには、プリンターケーブル とプリンター電源コード以外、通さないでください。 中央のケーブルフックにはプリンター電源コードだ けを通してください。

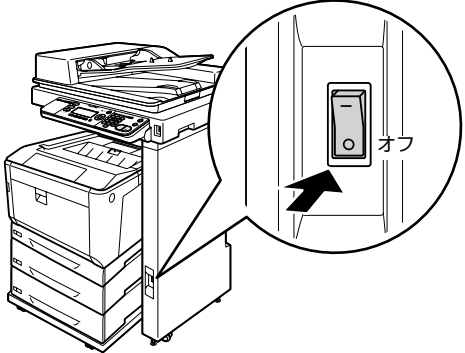

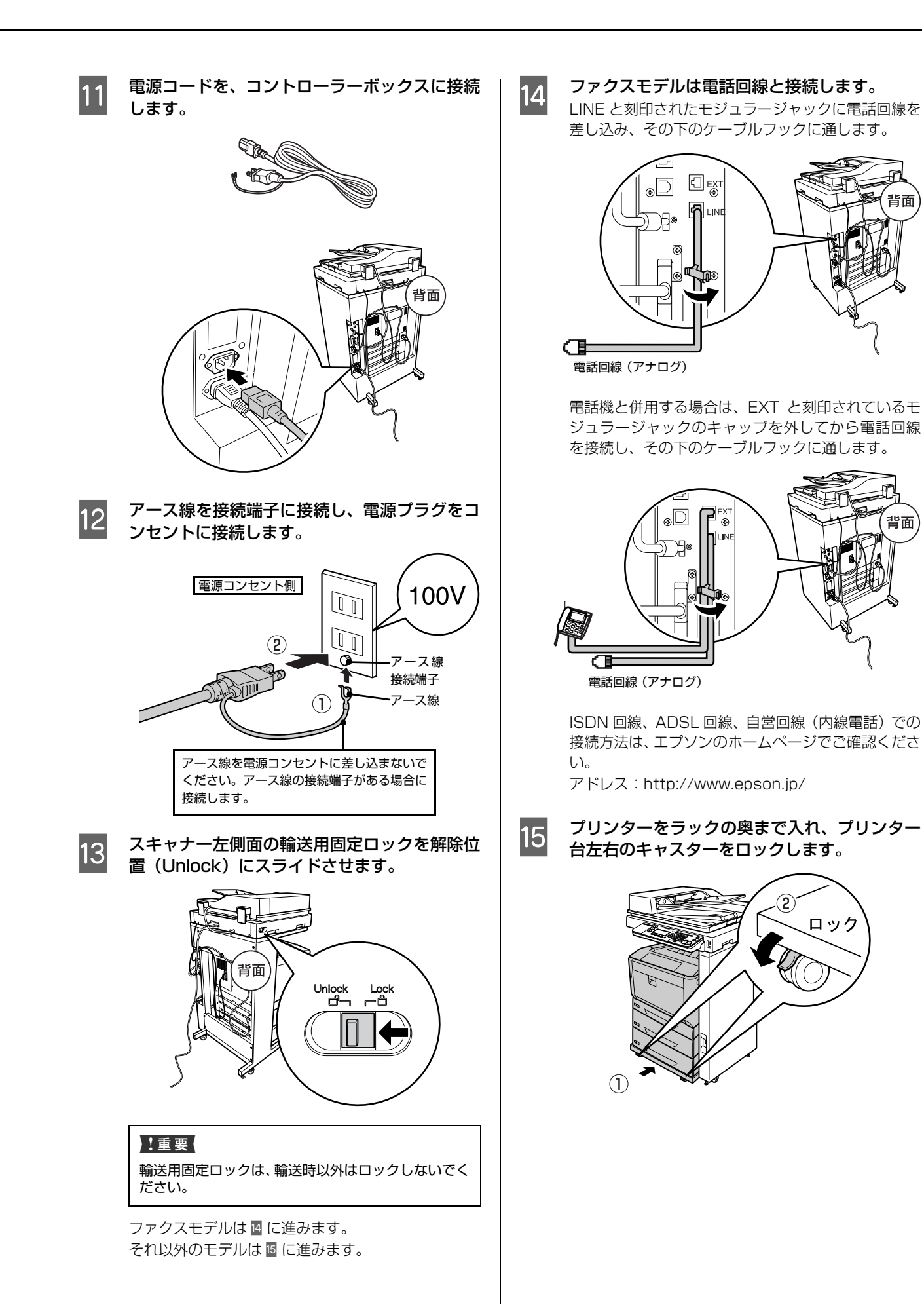

背面

背面

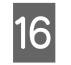

ラック四隅のアジャスターを調整し、動かない ようにナットで固定します。

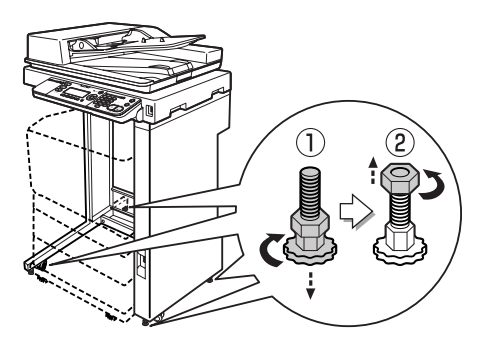

# 5. 用紙のセットと日時設定

用紙をセットしてから、操作パネルで日時やファクス(ファクスモデルのみ)の設定をします。

# 用紙をセットする

A4 サイズ紙を用紙力セット1にセットします。イラスト はプリンター部以外を省いています。

A4 サイズ以外の用紙や MP トレイへのセット方法は、以下をご覧ください。

∠중『操作ガイド』(電子マニュアル)-「印刷用紙のセット」

## !重要

- 用紙カセットは、2段以上同時に引き出さないでください。
   不安定な状態になって本体が倒れるなどの可能性があります。
- 印刷中は、用紙カセットを引き出さないでください。
- 用紙カセットを勢いよく押し込まないでください。用紙が ずれて、斜め送りや紙詰まりになるおそれがあります。

用紙カセットを取り外します。

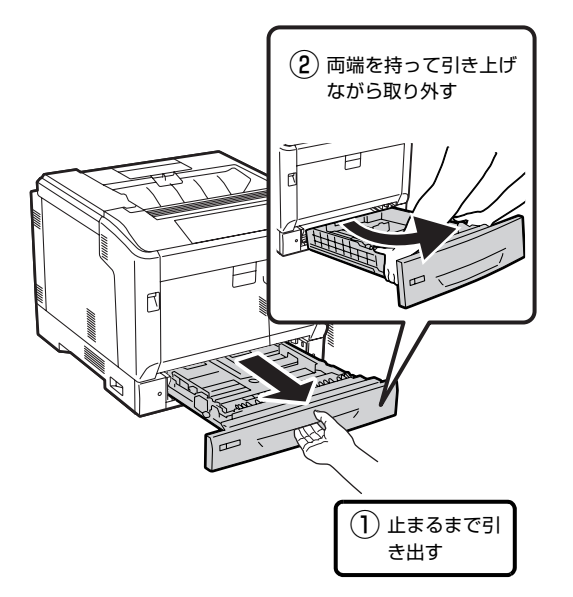

2 カセット内の「A4」の位置に用紙ガイドを移動 させます。

用紙ガイド A

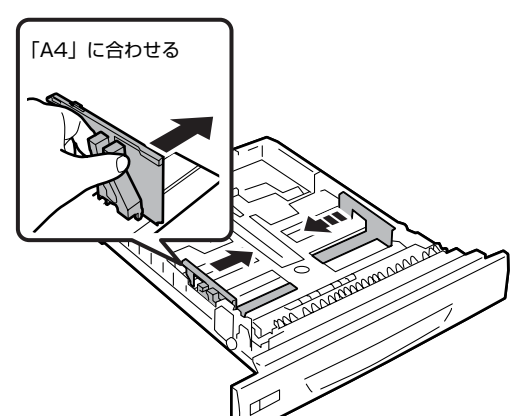

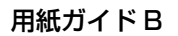

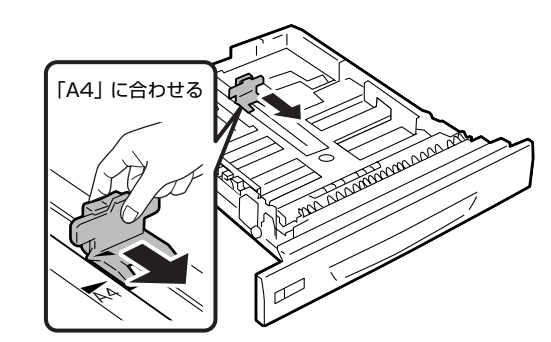

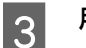

用紙をセットします。

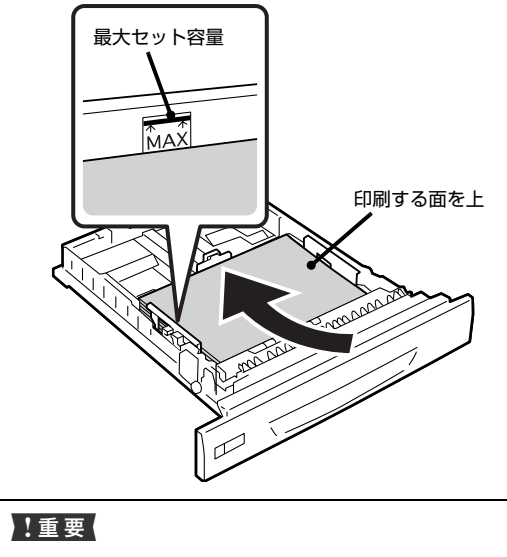

最大容量を超えて用紙をセットすると正常に給紙で きないことがあります。

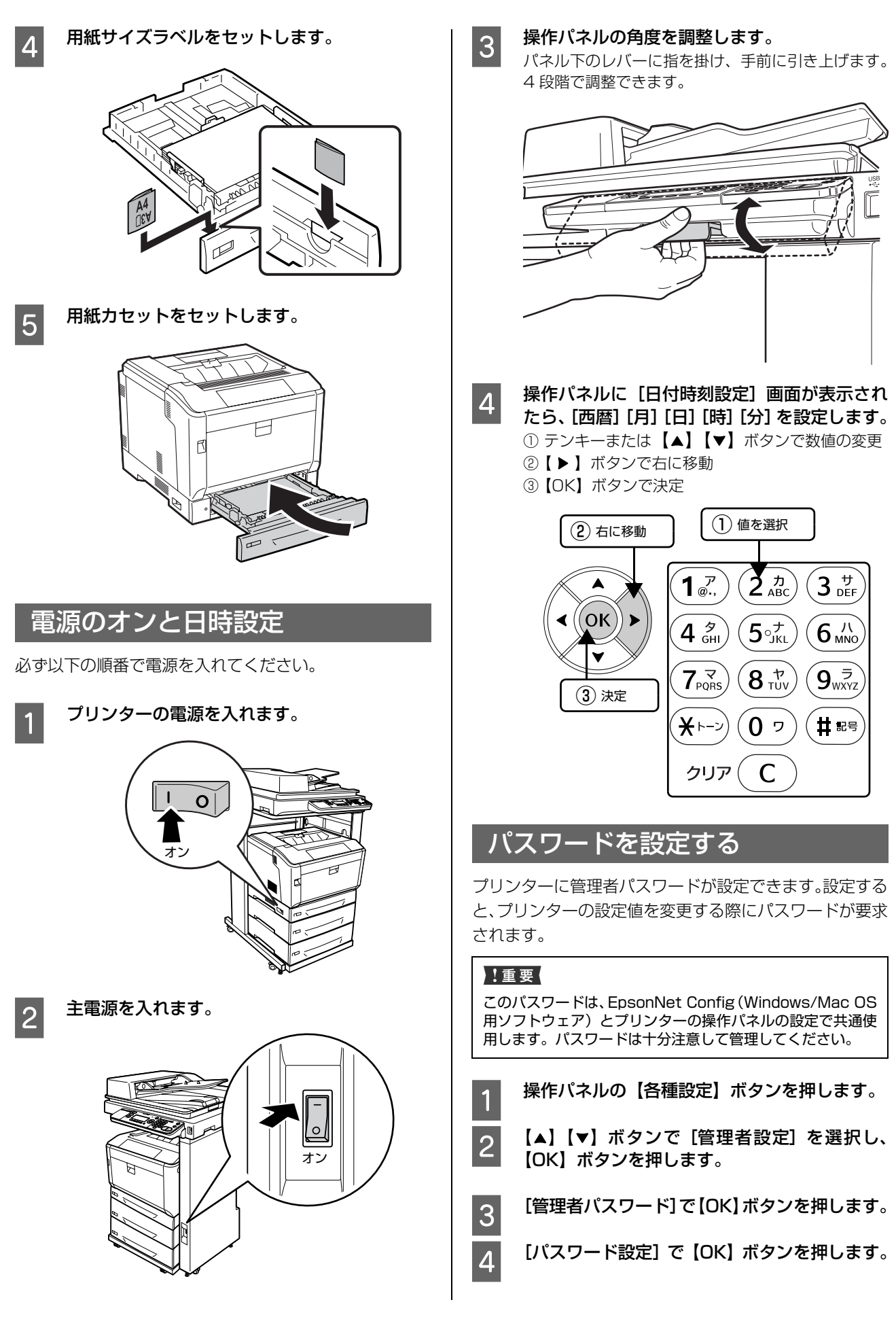

| 5   | [パスワード変                                                       | 更] で【OK】 ボタンを押します。                                                                                          |          |
|-----|---------------------------------------------------------------|----------------------------------------------------------------------------------------------------|----------|
| 6   | [古いパスワー<br>に【OK】ボタ                                            | ド] と表示されたら何も入力せず<br>ンを押します。                                                                                 |          |
| 7   | 【新しいパスワ<br>ワードを入力し<br>す。<br>【F4】ボタンを打<br>切り替わります。<br>ンを押して消去  | ード] で、テンキーを使ってパス<br>、最後に【OK】ボタンを押しま<br><sup>甲すと、英・数・カナの入力モードが<br/>。入力ミスしたときは【クリア】ボタ<br/>し、入力し直してください。</sup> |          |
| 8   | <b>パスワードのび<br/>ドを入力します</b><br>パスワードが設<br>た」と表示される<br>囲を設定します。 | <b>催認画面で ? で設定したパスワー</b><br>す。<br>定されると「パスワードを変更しまし<br>ます。続いて、必要に応じて制限の範<br>。                               | 5<br>6   |
| 9   | 【▲】【▼】ボタ<br>選択して【OK                                           | ンで [制限範囲 = 制限しない] を<br>〕ボタンを押します。                                                                           | 7        |
| 10  | 【▲】【▼】ボタ<br>ボタンを押しま                                           | タンで制限範囲を選択し、【OK】<br>ます。                                                                                     |          |
|     | 制限しない                                                         | パスワードを要求しない(初期値)                                                                                            |          |
|     | I/F 項目のみ                                                      | インターフェイスの設定変更時に<br>パスワードを要求                                                                                 |          |
|     | 選択項目のみ                                                        | 設定値が変更できる項目のみ、パス<br>ワードを要求                                                                                  |          |
|     | 全項目                                                           | 操作パネルの全項目でパスワード<br>を要求                                                                                      | 8        |
|     |                                                               |                                                                                                    | 9        |
| フ   | ァクス設定                                                         | (ファクスモデルのみ)                                                                                                 |          |
| 回線。 | とダイヤルの                                                        | 設定                                                                                                    | 白月       |
| 利用す | る回線とダイヤ                                                       | ルの種類を設定します。                                                                                                 | 設定       |
| 1   | 操作パネルの                                                        | 【各種設定】ボタンを押します。                                                                                             | <b>(</b> |
| 2   | 【▲】【▼】ポ<br>し、【OK】ボ:                                           | 「タンで[ファクス設定]を選択<br>タンを押します。                                                                                 |          |

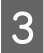

[基本設定] が反転表示されている状態で【OK】 ボタンを押します。

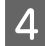

回線種別を確認します。

| 設定   | 説明                                                                                 |
|------|------------------------------------------------------------------------------------|
| PSTN | Public Switched Telephone<br>Network の略。<br>ご利用の環境に電話交換機などがな<br>い場合に選択します。         |
| PBX  | Private Branch Exchange の略。<br>ご利用の環境に電話交換機などがあ<br>り、内線電話システムなどを用いてい<br>る場合に選択します。 |

変更する場合は 5 に進みます。 このままでいい場合は 7 に進みます。

# 【OK】ボタンを押します。

【▲】【▼】ボタンで設定したい回線の種類を 6 選択し、【OK】ボタンを押します。

# 【▲】【▼】ボタンで[ダイヤル種別]を確認 します。

| 設定                                  | 説明                                                     |
|-------------------------------------|--------------------------------------------------------|
| プッシュ                                | 「ピッポッパッ」という音がするタイ<br>プの回線                              |
| ダイヤル<br>(10pps)/<br>ダイヤル<br>(20pps) | ダイヤル回線の場合に選択します。<br>どちらを選択するかは、電話利用時の<br>契約内容をご確認ください。 |

変更する場合は 🛽 に進みます。 このままでいい場合は「自局情報の設定」に進みます。

- 8 【OK】ボタンを押します。
  - 【▲】【▼】ボタンで設定したいダイヤルの種 類を選択し、【OK】ボタンを押します。 「自局情報の設定」に進みます。

# 自局情報の設定

定した自局情報は、送信ファクスに印字されます。

# (参考)

- 全角文字で登録したいときは、EpsonNet Config を使用 してください。使い方は EpsonNet Config のヘルプを参 照してください。
- 送信ファクスに自局番号や発信者名を表示させたくない 場合は、操作パネルの【各種設定】ボタンー〔ファクス設 定] - [送信設定] - [発信元記録] を [しない] に設定 します。詳細は『操作ガイド』(電子マニュアル)を参照 してください。

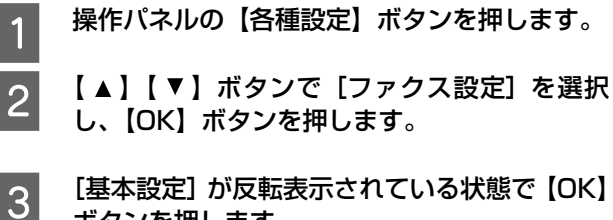

[基本設定] が反転表示されている状態で【OK】 ボタンを押します。

- 4 【▲】【▼】ボタンで[自局情報]を選択し、【OK】 ボタンを押します。
- 5 【▲】【▼】ボタンで[名称]を選択し、【OK】 ボタンを押します。
- テンキーで自局名称を入力し、【OK】ボタンを 押します。
   【F4】ボタンを押すと、英・数・カナの入力モードが

切り替わります。入力ミスしたときは【クリア】ボタ ンを押して消去し、入力し直してください。

- 7 【▲】【▼】ボタンで【番号】を選択し、【OK】 ボタンを押します。
- 8 テンキーで自局番号を入力して、【OK】ボタン を押します。 【\*】キーを押すと「+」、【#】キーを押すとスペース が入力できます。入力ミスしたときは【クリア】ボタ ンを押して消去し、入力し直してください。
- 9 番号の入力が終わったら、いずれかのモードボ タンを押します。

# 6. 動作確認とソフトウェアのインストール

印刷やコピーができるか、オプションが正しく取り付けられたかを確認します。ここでは、該当する部分のみのイラスト で説明します。

製品が正常に動作することを確認してから、プリンタードライバーなどのソフトウェアをインストールします。

## [プリンター情報シート印刷] が選択されている 4 印刷できるか確認する プリンター情報シートを印刷してみます。正しく印刷でき るか、オプションが正しく取り付けられているかが確認で きます。 操作パネルの【各種設定】ボタンを押します。 1 【▲】 【▼】 ボタンで [システム情報] を選択し、 2 【OK】ボタンを押します。 【▲】 【▼】ボタンで [レポート印刷] を選択し、 3 【OK】ボタンを押します。

ことを確認して【OK】ボタンを押します。 以下のようなシートが印刷されれば、プリンターに問 題はありません。

| LP                                                                                                    | XXXXX                                                                                                  |                                 | EPSON      |
|----------------------------------------------------------------------------------------------------|----------------------------------------------------------------------------------------------------|---------------------------------|------------|
|                                                                                                    |                                                                                                    | 100 C                           |            |
|                                                                                                    |                                                                                                    |                                 |            |
|                                                                                                    |                                                                                                    |                                 |            |
| オプション<br>記聴され<br>アプログロン<br>に下ウェア環境<br>川マル毎号<br>振可能・シリー<br>インアル毎号<br>小アル毎号<br>「マンデジョン<br>コントイン<br>コントイン<br>コントイン<br>コントイン<br>コントイン<br>コントイン<br>コントイン<br>コントイン<br>コントイン<br>コントイン<br>コントイン<br>コント<br>イン<br>コント<br>コント<br>コント<br>コント<br>コント<br>コント<br>コント<br>コン | レクション<br>レクを取り付け<br>ているか確認<br>1022468 / 1024<br>500.81<br>00.21<br>000010001<br>0100<br>4/1K1<br>00.00 | けた場合(<br>烈します。<br><sup>MB</sup> | <i>t</i> , |

 ①
 搭載言語

ROM モジュールを装着すると、搭載言語に 「Adobe PostScript3」が追加されます。 
 (2) 給紙装置

カセット2:標準の増設1段カセットユニット カセット3:オプションの増設1段カセットユニット

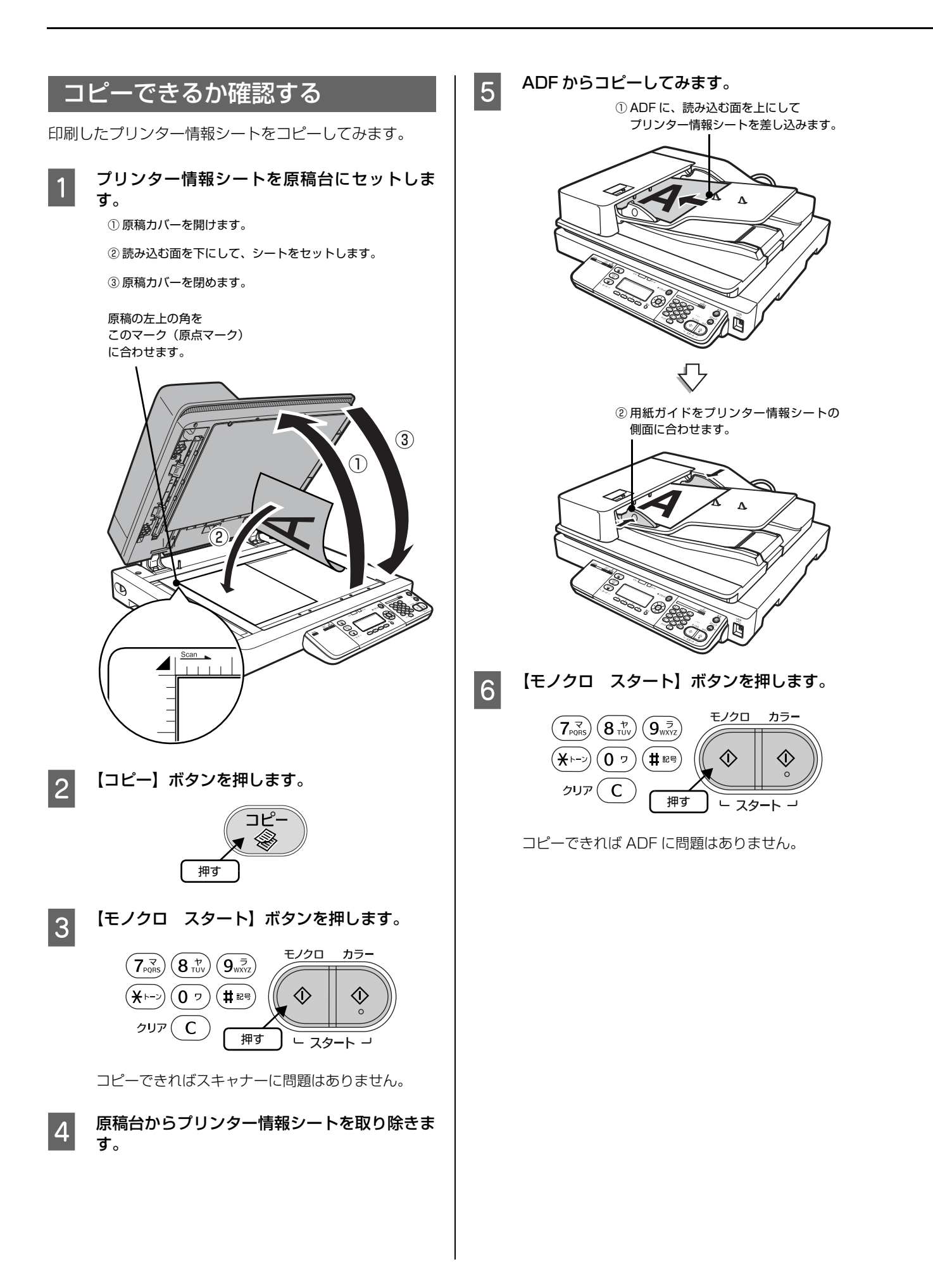

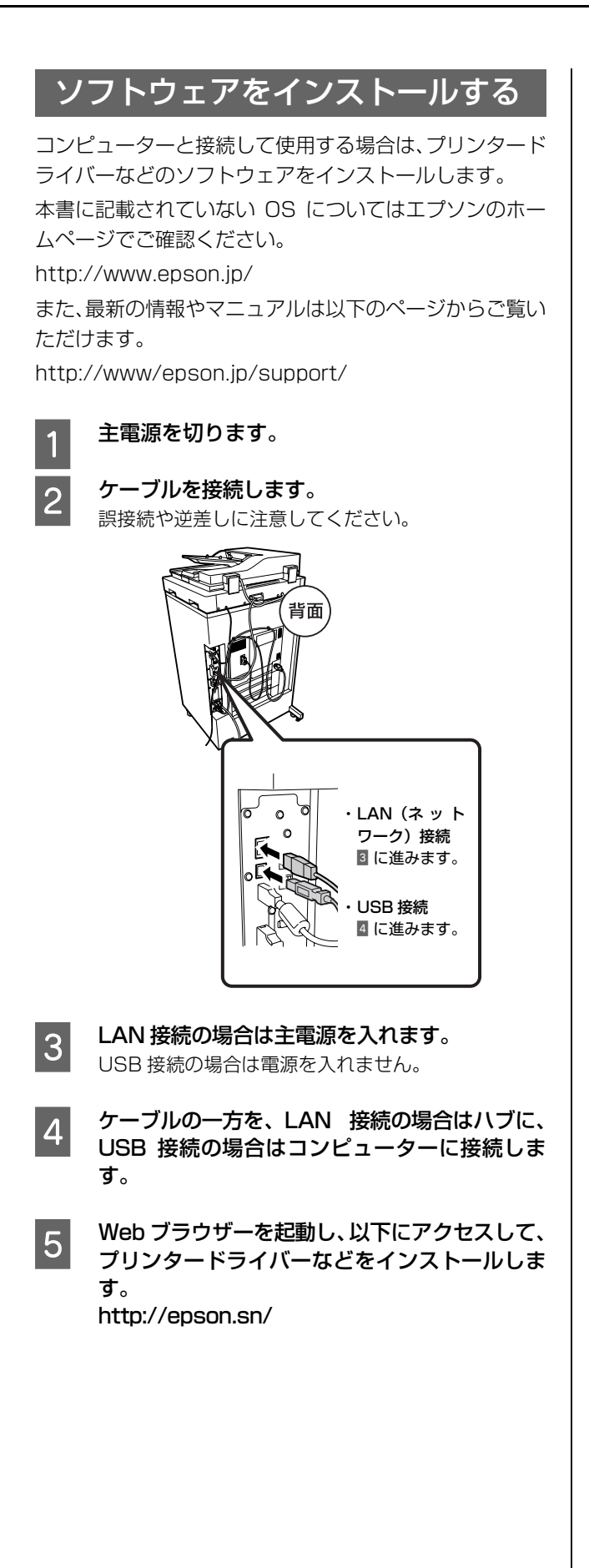

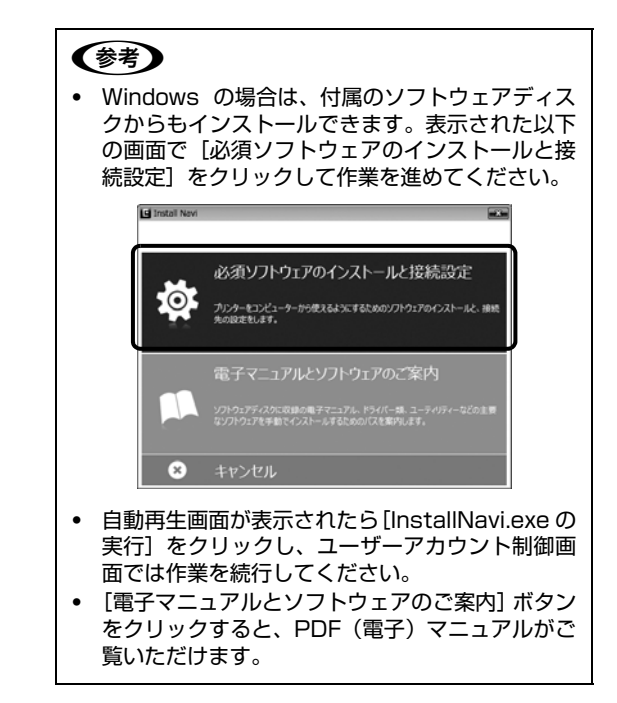

# 困ったときは

セットアップに関するトラブルとその対処方法は以下の 通りです。

# 参考

この他のトラブルは以下を参照してください。 △『操作ガイド』(電子マニュアル) – 「困ったときは」 ネットワーク設定に関する情報は、以下を参照してください。 △『ネットワークガイド』(電子マニュアル) また、よくあるお問い合わせをエプソンのホームページ (http://www.epson.jp/faq/)に掲載してありますので参考 にしてください。

# 電源が入らない(モードのランプが点灯しない)

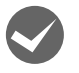

電源コードが抜けていたり、緩んでいませんか?

電源コードを、プリンターとコンセントに確実に差し 込んでください。

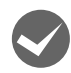

正しい電圧のコンセントに接続していますか? コンセントの電圧を確認してください。コンピュー ターにあるコンセントには接続しないでください。

プリンター部とコントローラーボックスを専用 プリンター電源コードで接続していますか? プリンター部背面とコントローラーボックス背面の コネクターが専用プリンター電源コードで接続され ているか確認してください。 29 18ページ「⑥ケーブル類を接続する」

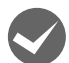

#### プリンター部の電源は入っていますか? プリンター部の電源が入っているか確認してくださ い。入っていないときは、一旦主電源スイッチを切 り、プリンター部の電源を入れてから主電源を入れて ください。

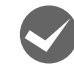

プリンター部とコントローラーボックスを専用 プリンターケーブルで接続していますか? プリンター部右側面とコントローラーボックス背面 のコネクターが専用プリンターケーブルで接続され ているか確認してください

ているか確認してください。 ☞ 18ページ 「⑥ケーブル類を接続する」

# ブレーカーが作動する

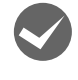

#### ブレーカーの定格は十分ですか?

ブレーカーの定格が十分であるにもかかわらずブ レーカーが動作してしまう場合は、他の機器を別の配 線に接続してみてください。または本製品用に専用配 線を用意してください。

## 周辺の電化製品に異常が発生する

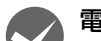

#### 電源容量は十分ですか?

電源容量が十分に確保されていない環境においては、 本製品と同一の電源ラインに接続されている蛍光灯 にチラつきが発生したり、コンピューターがリセット するなどの現象が発生する可能性があります。蛍光 灯、コンピューターなどが接続されている電源ライン と本製品を分離してください(分電盤から独立して引 かれた電源ラインへの接続をお勧めします)。

#### 動かない

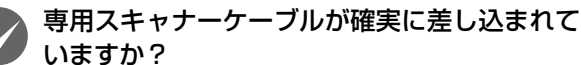

スキャナーユニット背面とコントローラーボックス 背面のコネクターに専用スキャナーケーブルが確実 に差し込まれているか確認してください。確実に差し 込まれていないと電源を入れたときに以下のような 現象が発生します。

- スキャナーユニット左側面の輸送用固定ロックが 解除されているのにも関わらず、パネルに「スキャ ナーロックエラー」と表示される
- パネルに 1 分以上「EPSON」と表示される
- パネルに何も表示されず、プリンター部のみが起動 する

このようなときは、ケーブルコネクターの左右部分 が、カチッと音がするまで確実に差し込まれたことを 確認してください。

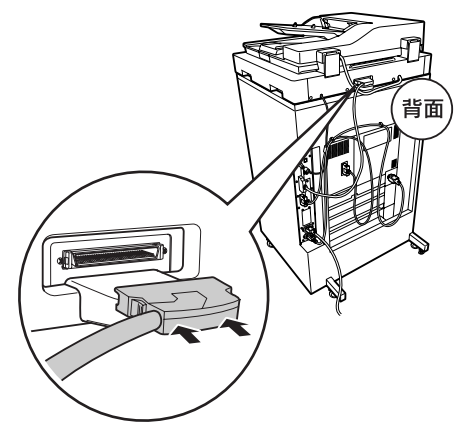

# エラーが表示される

「スキャナロックエラー」と表示されている。 スキャナーユニット左側面の輸送用固定ロックが解 除されているか確認してください。解除されていない 場合は、輸送用固定ロックを解除して、主電源を入れ 直してください。または専用スキャナーケーブルが正 しく接続されていない可能性があります。スキャナー ユニット背面とコントローラーボックス背面のコネ クターに専用スキャナーケーブルが確実に差し込ま れているか確認してください。

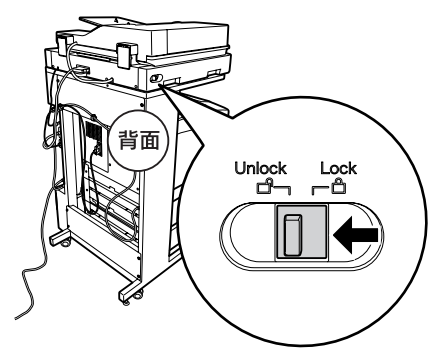

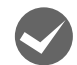

#### メッセージの意味がわからない。

ソフトウェアディスクをセットしても、セットアッ プ画面が表示されない(Windows)

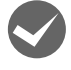

#### ディスクドライブの Autorun 機能が働いてい ない可能性があります。

ディスクドライブのアイコンをダブルクリックして ください。セットアップ画面が表示されます。

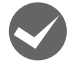

ローカル(直接)接続で、プリンターの電源を 入れたままケーブルを接続していませんか?

Windowsの[新しいハードウェアの検出ウィザード] 画面が表示されたら、[キャンセル] ボタンをクリッ クし、プリンターの電源を切ってからソフトウェア ディスクをセットし直してください。 セットアップ画面が自動的に表示されないときは、 ディスクドライブの アイコンをダブルクリックして ください。

プリンター情報シートまたはステータスシートが 印刷できない

> 電源が入っていますか? 【節電】ボタンのランプが消灯していますか? 操作パネルに【印刷できます】と表示されてい ますか?

【節電】ボタンのランプが点灯している場合は、【節 電】ボタンを押してください。 操作パネルに[印刷できます]以外のメッセージが表 示されているときは、メッセージに従って対処してく ださい。 \_\_\_\_\_\_\_\_\_ \_\_\_\_\_\_\_ 「操作ガイド」(電子マニュアル) – 「困ったときは」 プリンタードライバーがインストールできない (USB 接続)

お使いのコンピューターは本製品で対応しているのSがプレインストールされたコンピューター、またはWindows XP以前のOSがプレインストールされていてWindows XP/Windows Server 2003にアップグレードしたコンピューターですか?
USBポートの動作が保証されていないコンピューターは正常に印刷できません。お使いのコンピューターの詳細は、コンピューターメーカーへご確認ください。

Mac OS X をご使用のときに、UNIX ファイル システム(UFS)形式でフォーマットしたドラ イブにソフトウェアをインストールしていませ んか?

Mac OS X をインストールする際に、ドライブの フォーマット形式を Mac OS 拡張(HFS+)形式ま たは UNIX ファイルシステム(UFS)形式から選択 することができます。本製品用のプリンタードライ バーは、UFS 形式でフォーマットしたドライブでは 使うことができませんので、HFS+形式でフォーマッ トしたドライブにインストールしてください。

## ネットワークインターフェイスの設定ができない

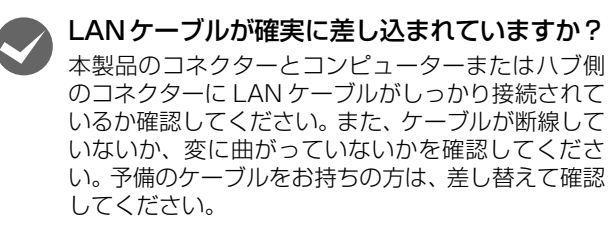

#### ハブは正常に動作していますか?

ハブのポートのリンクランプが点灯/点滅しているか 確認してください。リンクランプが消灯している場合 は、他のポートに接続して、リンクランプが点灯/点 滅するかどうか確認してください。 他のポートに接続してもリンクランプが消灯してい る場合は、ハブの電源が入っていないかハブが故障し ている可能性があります。ネットワーク管理者に確認 してください。

## IP アドレスは正しいですか?

TCP/IP で使用しているときは、IP アドレスがお使いの環境で有効な値に設定されているか確認してください。

IP アドレスは、プリンター情報シートまたは操作パネルの「ネットワーク設定」で確認できます。
 ▲ 「操作ガイド」(電子マニュアル) - 「困ったときは」

## 給紙されない、オプションが選べない

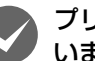

## プリンタードライバーで、給紙装置を選択して いますか?

プリンタードライバーで給紙装置を正しく選択して いるか確認してください。オプションのカセットが選 べない場合は、次項を参照してください。

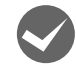

# オプションを、プリンタードライバーで認識さ せましたか?

Windows: ①[スタート] - [デバイスとプリンター] をクリック ②本製品のアイコンを右クリックして [プリンターの プロパティー] を選択 ③[オプション設定] 画面の [プリンター情報] で [プ リンターから取得] をチェック ④[取得] をクリック オプションの情報が認識されます。 Mac OS X: [プリントとファクス] または [プリン トとスキャン] でプリンターを追加し直します。追加 し直したときに自動的に認識されます。 [オプションとサプライ] で [ドライバ] タブをクリッ クすると、オプションの装着状態の確認と変更ができ ます。

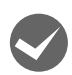

## 用紙ガイドの位置は適切ですか?

用紙ガイドは必ず用紙端に合わせてください。 合っていないと、紙詰まりなどの原因にもなります。

# どうしても解決できない

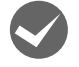

エプソンインフォメーションセンターにご相談 ください。

使用状況(OS、アプリケーションとそのバージョン、 周辺機器の型番など)と、本製品の名称や製造番号を ご確認の上、お問い合わせください。 本製品の製造番号は本体背面に表示されています。 ☞ 「操作ガイド」(電子マニュアル) – 「付録」–「製品仕様」

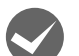

# 故障している可能性があります。

 保守契約されている場合 保守契約店に連絡してください。
 保守契約されていない場合 お買い求めいただいた販売店またはエプソンサー ビスコールセンターに連絡してください。

⊿? 裏表紙

# こんなことができます

詳細な説明や手順、設定の仕方は『操作ガイド』(電子マニュアル)をご覧ください。電子マニュアルの見方は、本書の 表紙に掲載してあります。

プリント機能

コンピューターからはさまざまな印刷ができます。USB メモリーから直接印刷することもできます。

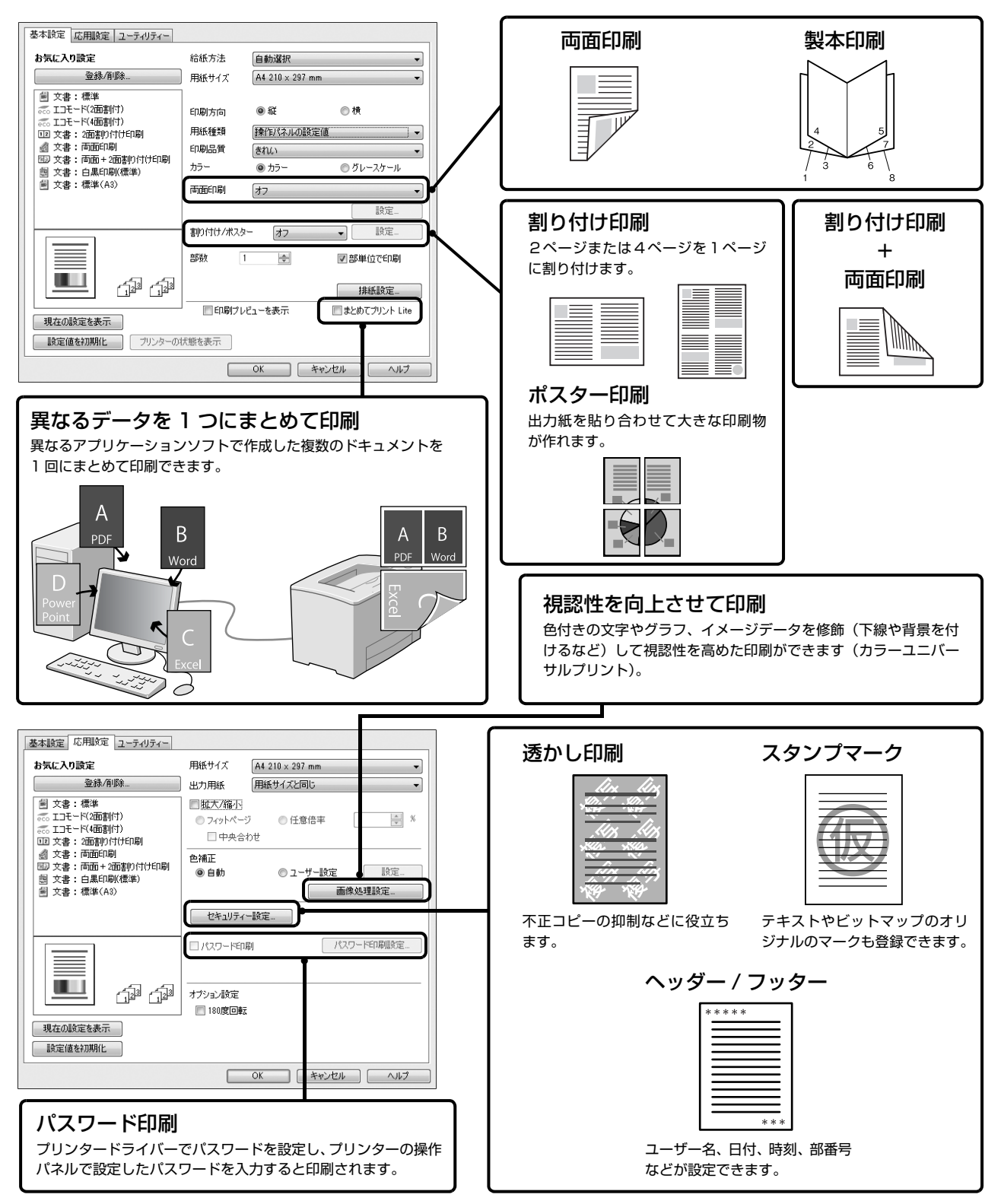

# コピー機能

用紙が節約できる縮小や両面、割り付けの他に、本などの コピーに適した影消しやページ連写などのコピーができ ます。

拡大縮小コピー

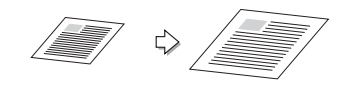

両面コピー

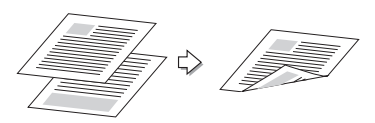

• 割り付けコピー

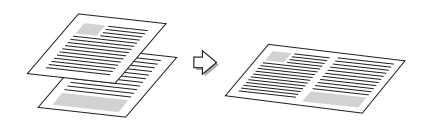

• 影消しコピー

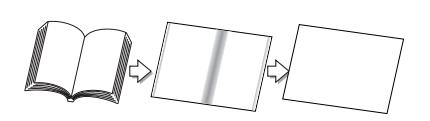

 影消しコピー見開き原稿を別々にコピー (ページ連写)

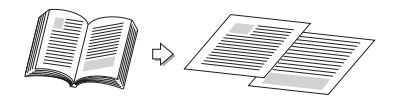

• ID カードの両面を割り付けコピー

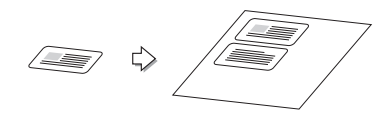

# スキャン機能

コンピューターや操作パネルからスキャンできます。ス キャンしたデータをUSBメモリーや共有フォルダーに保 存したり、指定したコンピューターに送信することもでき ます。また、WSD スキャンにも対応しています。

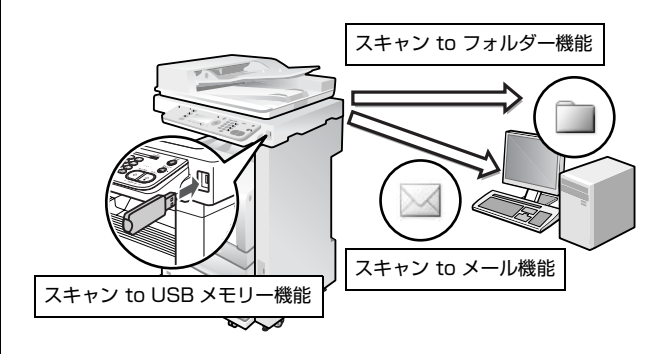

# ファクス機能

カラーまたはモノクロ原稿のファクス送受信の他に、接続 されたコンピューターからの操作で送信したり、受信した ファクスデータを共有フォルダーに保存したり、メールの 添付ファイルとして受信したりできます。

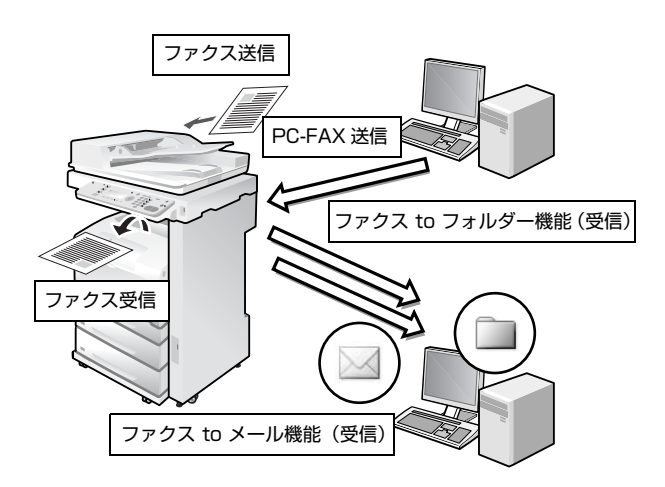

# セットアップガイド

#### ●エプソンのホームページ http://www.epson.jp

各種製品情報・ドライバー類の提供、サポート案内等のさまざまな情報を満載したエプソンのホームページです。 マクマネト エプノンなら購入後も受応、皆様からのお問い合わせの多い内容をFAQとしてホームページに掲載しております。ぜひご活用ください。 FAQ http://www.epson.jp/faq/

●製品に関するご質問・ご相談先(エプソンインフォメーションセンター) 製品に関するご質問・ご相談に電話でお答えします。

#### 050-3155-8055

◎上記電話番号をご利用できない場合は、042-585-8580へお問い合わせください。

●修理品送付・持ち込み依頼先 \*一部対象外機種がございます。詳しくは下記のエブソンのホームページでご確認ください。 お買い上げの販売店様へお持ち込みいただくか、下記修理センターまで送付願います。

| 拠 点 名    | 所在地                                       | 電話番号          |
|----------|-------------------------------------------|---------------|
| 札幌修理センター | 〒003-0021 札幌市白石区栄通4-2-7 エブソンサービス(株)       | 011-805-2886  |
| 松本修理センター | 〒390-0863 松本市白板2-4-14 エプソンサービス(株)         | 050-3155-7110 |
| 鳥取修理センター | 〒689-1121 鳥取市南栄町26-1 エプソンリペア(株)           | 050-3155-7140 |
| 沖縄修理センター | 〒900-0027 那覇市山下町5-21 ウイングビル2F エブソンサービス(株) | 098-852-1420  |

◎上記電話番号をご利用できない場合は、下記の電話番号へお問い合わせください。

・松本修理センター:0263-86-7660 ・鳥取修理センター:0857-77-2202

●引取修理サービス(ドアtoドアサービス)に関するお問い合わせ先 \*一部対象外機種がございます。詳しくは下記のエプソンのホームページでご確認ください。

引取修理サービス(ドアtoドアサービス)とはお客様のご希望日に、ご指定の場所へ、指定業者が修理品をお引取りにお伺いし、 修理完了後弊社からご自宅へお届けする有償サービスです。\*梱包は業者が行います。

#### 050-3155-7150

◎上記電話番号をご利用できない場合は、0263-86-9995へお問い合わせください。

\*引取修理サービス(ドアtoドアサービス)について詳しくは、エブソンのホームページ http://www.epson.jp/support/でご確認ください。 ●修理に関するお問い合わせ・出張修理・保守契約のお申し込み先(エプソンサービスコールセンター)

# 050-3155-8600

◎上記電話番号をご利用できない場合は、042-511-2949へお問い合わせください。

●製品の新規ご購入に関するご質問・ご相談先(購入ガイドインフォメーション)

製品の購入をお考えになっている方の専用窓口です。製品の機能や仕様など、お気軽にお電話ください。

#### 050-3155-8100

◎上記電話番号をご利用できない場合は、042-585-8444へお問い合わせください。

\*詳細はホームページでもご確認いただけます。 http://www.epson.jp/showroom/ ●ショールーム 〒160-8801 東京都新宿区新宿四丁目1番6号 JR新宿ミライナタワー 29階 【開館時間】 月曜日~金曜日 10:00~17:00(祝日、弊社指定休日を除く) エプソンスクエア新宿

# MyEPSON

エプソン製品をご愛用の方も、お持ちでない方も、エプソンに興味をお持ちの方への会員制情報提供サービスです。お客様にビッタリの おすすめ最新情報をお届けしたり、プリンターをもっと楽しくお使いいただくお手伝いをします。製品購入後のユーザー登録もカンタンです。 さあ、今すぐアクセスして会員登録しよう。

| インターネットでアクセス! | http://mvenson.in/ |
|---------------|--------------------|
|               |                    |

#### ●消耗品のご購入

お近くのエプソン商品取扱店及びエプソンダイレクト(ホームページアドレス http://www.epson.jp/shop/ または通話料無料 0120-545-101) でお買い求めください。

| 上記050で始まる電話番号はKDDI株式会社の電話サービスKDDI光ダイレクトを利用しています。                                                        |
|----------------------------------------------------------------------------------------------------|
| 上記電話番号をご利用いただけない場合は、携帯電話またはNTTの固定電話(一般回線)からおかけいただくか、各◎印の電話番号に                                           |
| おかけくださいますようお願いいたします。                                                                                    |
| 本ページに記載の情報は予告無く変更になる場合がございます。あらかじめご了承ください。<br>最新の情報はエブソンのホームページ(http://www.epson.jp/support/)にてご確認ください。 |

エプソン販売 株式会社 〒160-8801 東京都新宿区新宿四丁目1番6号 JR新宿ミライナタワー 29階 セイコーエプソン株式会社 〒392-8502 長野県諏訪市大和三丁目3番5号

ビジネス(LP) 2016.03

カンタンな質問に答えて

会員登録。

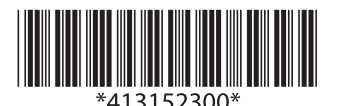